# Avid<sup>®</sup> Active<sup>™</sup> ContentManager

User Guide

Version 3.0

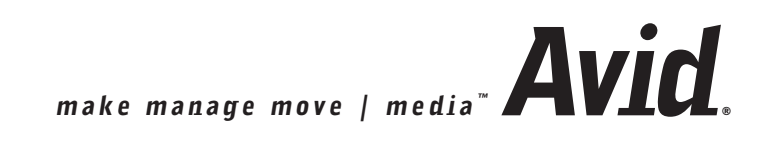

#### Copyright and Disclaimer

Product specifications are subject to change without notice and do not represent a commitment on the part of Avid Technology, Inc.

The software described in this document is furnished under a license agreement. You can obtain a copy of that license by visiting Avid's Web site at www.avid.com. The terms of that license are also available in the product in the same directory as the software. The software may not be reverse assembled and may be used or copied only in accordance with the terms of the license agreement. It is against the law to copy the software on any medium except as specifically allowed in the license agreement. Avid products or portions thereof are protected by one or more of the following United States patents: 4,746,994; 4,970,663; 5,045,940; 5,267,351; 5,309,528; 5,355,450; 5,396,594; 5,440,348; 5,452,378; 5,467,288; 5,513,375; 5,528,310; 5,577,423; 5,568,275; 5,577,190; 5,584,006; 5,640,601; 5,644,364; 5,654,737; 5,715,018; 5,724,605; 5,726,6717; 5,729,673; 5,745,637; 5,752,029; 5,754,851; 5,799,150; 5,812,216; 5,852,435; 5,883,670; 5,905,841; 5,929,942; 5,930,445; 5,946,445; 5,987,501; 5,995,115; 6,016,152; 6,018,337; 6,023,531; 6,035,367; 6,038,573; 6,058,236; 6,061,758; 6,091,778; 6,105,083; 6,118,444; 6,128,001; 6,130,676; 6,134,607; 6,137,919; 6,141,007; 6,141,691; 6,157,929; 6,198,477; 6,201,531; 6,330,369; 6,251,557; 6,353,862; 6,357,047; 6,392,710; 6,404,435; 6,407,775; 6,417,891; 6,426,778; D396,853; D398,912. Additional U.S. and foreign patents pending.

No part of this document may be reproduced or transmitted in any form or by any means, electronic or mechanical, including photocopying and recording, for any purpose without the express written permission of Avid Technology, Inc.

Copyright © 2009 Avid Technology, Inc. and its licensors. All rights reserved. Printed in USA.

The following disclaimer is required by Sam Leffler and Silicon Graphics, Inc. for the use of their TIFF library:

Copyright © 1988–1997 Sam Leffler Copyright © 1991–1997 Silicon Graphics, Inc.

Permission to use, copy, modify, distribute, and sell this software [i.e., the TIFF library] and its documentation for any purpose is hereby granted without fee, provided that (i) the above copyright notices and this permission notice appear in all copies of the software and related documentation, and (ii) the names of Sam Leffler and Silicon Graphics may not be used in any advertising or publicity relating to the software without the specific, prior written permission of Sam Leffler and Silicon Graphics.

THE SOFTWARE IS PROVIDED "AS-IS" AND WITHOUT WARRANTY OF ANY KIND, EXPRESS, IMPLIED OR OTHERWISE, INCLUDING WITHOUT LIMITATION, ANY WARRANTY OF MERCHANTABILITY OR FITNESS FOR A PARTICULAR PURPOSE.

IN NO EVENT SHALL SAM LEFFLER OR SILICON GRAPHICS BE LIABLE FOR ANY SPECIAL, INCIDENTAL, INDIRECT OR CONSEQUENTIAL DAMAGES OF ANY KIND, OR ANY DAMAGES WHATSOEVER RESULTING FROM LOSS OF USE, DATA OR PROFITS, WHETHER OR NOT ADVISED OF THE POSSIBILITY OF DAMAGE, AND ON ANY THEORY OF LIABILITY, ARISING OUT OF OR IN CONNECTION WITH THE USE OR PERFORMANCE OF THIS SOFTWARE.

The following disclaimer is required by the Independent JPEG Group:

Portions of this software are based on work of the Independent JPEG Group.

The following disclaimer is required by Ray Sauers Associates, Inc.:

"Install-It" is licensed from Ray Sauers Associates, Inc. End-User is prohibited from taking any action to derive a source code equivalent of "Install-It," including by reverse assembly or reverse compilation, Ray Sauers Associates, Inc. shall in no event be liable for any damages resulting from reseller's failure to perform reseller's obligation; or any damages arising from use or operation of reseller's products or the software; or any other damages, including but not limited to, incidental, direct, indirect, special or consequential Damages including lost profits, or damages resulting from loss of use or inability to use reseller's products or the software for any reason including copyright or patent infringement, or lost data, even if Ray Sauers Associates has been advised, knew or should have known of the possibility of such damages.

#### Attn. Government User(s). Restricted Rights Legend

U.S. GOVERNMENT RESTRICTED RIGHTS. This Software and its documentation are "commercial computer software" or "commercial computer software documentation." In the event that such Software or

documentation is acquired by or on behalf of a unit or agency of the U.S. Government, all rights with respect to this Software and documentation are subject to the terms of the License Agreement, pursuant to FAR §12.212(a) and/or DFARS §227.7202-1(a), as applicable.

#### Trademarks

888 I/O, AirPlay, AirSPACE, AirSPACE HD, AniMatte, AudioSuite, AudioVision, AutoSync, Avid, AVIDdrive, AVIDdrive Towers, AvidNet, AvidNetwork, AVIDstripe, Avid Active ContentManager, Avid Unity, Avid Xpress, AVoption, AVX, CamCutter, ChromaCurve, ChromaWheel, DAE, D-Fi, D-fx, Digidesign, Digidesign Audio Engine, Digidesign Intelligent Noise Reduction, DigiDrive, DINR, D-Verb, Equinox, ExpertRender, FieldPak, Film Composer, FilmScribe, FluidMotion, HIIP, HyperSPACE, HyperSPACE HDCAM, IllusionFX, Image Independence, Intraframe, IS9, IS18, IS23, IS36, Lo-Fi, Magic Mask, make manage move | media, Marquee, Maxim, MCXpress, Media Composer, MediaDock, MediaDock Shuttle, Media Fusion, Media Illusion, MediaLog, Media Reader, Media Recorder, MEDIArray, MediaShare, Meridien, MetaSync, NaturalMatch, NetReview, NewsCutter, OMF, OMF Interchange, OMM, Open Media Framework, Open Media Management, ProEncode, Pro Tools, QuietDrive, Recti-Fi, rS9, rS18, Sci-Fi, Sound Designer II, SPACE, SPACEShift, Symphony, Trilligent, UnityRAID, Vari-Fi, Video Slave Driver, VideoSPACE, and Xdeck are either registered trademarks or trademarks of Avid Technology, Inc. in the United States and/or other countries.

iNEWS is a registered trademark and iNEWS ControlAir, and Media Browse are trademarks of Avid Technology, Inc.

All other trademarks contained herein are the property of their respective owners.

Storn Compliation — Courtesy of KUSA TV Denver, CO

#### GOT FOOTAGE?

Editors — Filmmakers — Special Effects Artists — Game Developers — Animators — Educators — Broadcasters — **Content creators of every genre** — Just finished an incredible project and want to share it with the world?

Send us your reels and we may use your footage in our show reel or demo!\*

For a copy of our release and Avid's mailing address, go to www.avid.com/footage.

\*Note: Avid cannot guarantee the use of materials submitted.

Avid® Active™ ContentManager User Guide • Part 0130-30115-01B• April, 2009

# Contents

|           | Using This Guide                        |
|-----------|-----------------------------------------|
|           | Symbols and Conventions                 |
|           | If You Need Help                        |
|           | Documentation                           |
|           | Avid Training Services                  |
| Chapter 1 | Introducing the Active ContentManager   |
|           | ACM in the Newsroom                     |
|           | ACM Workflows                           |
|           | From Avid iNEWS to ACM                  |
|           | From Avid NewsCutter to ACM             |
|           | From Avid Media Composer to ACM         |
|           | From the ACM Recorder to ACM 19         |
|           | Creating a Story on ACM                 |
|           | Who are Active ContentManager Users? 20 |
| Chapter 2 | Getting Started with ACM                |
|           | Logging In and Out                      |
|           | Quickstarts for the Webmaster           |
|           | Quickstarts for the Editor              |
|           | Quickstarts for the Journalist          |
| Chapter 3 | Managing Ingest Tasks and Recorders     |
|           | Configuring the Watch Folder            |
|           | Deleting a Watch Folder                 |
|           | Creating an Ingest Task                 |
|           | Configuring Avid iNEWS Ingest           |
|           | Modifying an Ingest Task                |
|           | Using Recorders                         |
|           | Adding Recorders                        |
| Chapter 4 | User and Project Management             |
|           | Working with Projects                   |

|           | Creating a Project                         | 34 |
|-----------|--------------------------------------------|----|
|           | Changing the Project Name                  | 35 |
|           | Previewing a Project                       | 35 |
|           | Deleting a Project                         | 35 |
|           | Setting up Users and Accounts              | 36 |
|           | User Accounts                              | 36 |
|           | Creating a New User                        | 37 |
|           | Modifying an Existing User                 | 38 |
|           | Deleting a User                            | 39 |
| Chapter 5 | Managing Sources and Credits               | 41 |
|           | Creating a Source                          | 42 |
|           | Modifying an Existing Source               | 42 |
|           | Deleting a Source                          | 43 |
|           | Building a List of Credits.                | 43 |
|           | Creating Credit Text                       | 44 |
|           | Modifying Credit Text                      | 44 |
|           | Deleting Credit Text                       | 45 |
| Chapter 6 | Working with Categories                    | 47 |
|           | Creating a Category                        | 48 |
|           | Modifying a Category                       | 49 |
|           | Previewing Categories                      | 49 |
|           | Deleting a Category                        | 50 |
|           | Ranking Stories                            | 51 |
|           | Ranking Stories by Category Search Results | 51 |
|           | Ranking Stories within a Category          | 52 |
|           | Scheduling a Story for Ranking             | 53 |
| Chapter 7 | Using and Managing Assets                  | 55 |
|           | Media Formats Supported                    | 56 |
|           | Assigning File Domains                     | 57 |
|           | Working with Assets                        | 58 |
|           | Creating an Asset                          | 58 |
|           | Searching for Assets                       | 59 |
|           | Copying an Asset's GUID                    | 61 |
|           |                                            |    |

|            | Modifying an Asset                                           | 61 |
|------------|--------------------------------------------------------------|----|
|            | Deleting an Asset                                            | 62 |
| Chapter 8  | Using Templates                                              | 63 |
|            | Working with Templates                                       | 64 |
|            | A Tour of the Manage Templates Interface                     | 64 |
|            | Importing Templates                                          | 65 |
|            | Replacing Templates                                          | 65 |
|            | Deleting Templates                                           | 66 |
|            | Working with URLs                                            | 67 |
|            | Creating Friendly URLs                                       | 67 |
|            | Managing Friendly URLs                                       | 68 |
| Chapter 9  | ACM Template Syntax                                          | 69 |
|            | Web Site Navigation in ACM.                                  | 70 |
|            | Object Types in ACM                                          | 70 |
|            | Data Types in ACM                                            | 70 |
|            | Velocity Template Language – The System behind the Templates | 73 |
|            | Types of ACM Statements                                      | 73 |
|            | Template Metadata Statements                                 | 74 |
|            | Attribute Access Statements                                  | 75 |
|            | Tools - Template Operational Statements                      | 76 |
|            | Voting Tool                                                  | 76 |
|            | Linking Tool                                                 | 77 |
|            | Pagination Tool                                              | 78 |
|            | Paragraph Parser Tool                                        | 79 |
|            | Search Tool                                                  | 80 |
|            | Render Tool                                                  | 81 |
|            | Date Tool                                                    | 82 |
| Chapter 10 | Developing Stories                                           | 83 |
|            | Workflow: Creating a Story                                   | 84 |
|            | A Tour of the Story Tab                                      | 85 |
|            | The Content Tab                                              | 85 |
|            | The Associations Tab                                         | 86 |
|            | The Custom Tab                                               | 87 |

|            | The Feedback Tab                            | 87  |
|------------|---------------------------------------------|-----|
|            | Creating Content for a New Story            | 87  |
|            | Adding and Managing Associations            | 88  |
|            | Adding Categories and Keywords to the Story | 88  |
|            | Creating a List of Authors                  | 88  |
|            | Adding Authors to a Story                   | 89  |
|            | Adding Sources to a Story                   | 90  |
|            | Adding Media to the Story                   | 91  |
|            | Creating a Link in a Story                  | 92  |
|            | Associating a Video Recording               | 93  |
|            | Removing Associations                       | 94  |
|            | Creating Custom Fields                      | 94  |
|            | Previewing a Story                          | 95  |
|            | Previewing Stories using a Template         | 95  |
|            | Modifying a Story                           | 97  |
|            | Locking a Story                             | 98  |
|            | Searching and Loading a Story               | 99  |
|            | Approving Stories 1                         | 00  |
|            | Deleting a Story 1                          | 00  |
| Chapter 11 | Weather                                     | 01  |
|            | Forecast 1                                  | 102 |
|            | Setting Today's Forecast 1                  | 04  |
|            | Extended Forecast 1                         | 111 |
|            | Setting the Extended Forecast 1             | 111 |
|            | Weather Categories   1                      | 12  |
|            | Weather Templates 1                         | 13  |
|            | Index                                       | 15  |

# **Using This Guide**

Congratulations on your purchase of an Avid<sup>®</sup> Active ContentManager system. It is one of the latest advances in new digital asset management and distribution, making it the ideal solution for broadcast and media organizations.

It is a prepackaged Web content management solution, which enables broadcasters to maximize their return on their media assets for distribution on their existing Web infrastructure without duplicating production efforts.

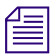

The documentation describes the features and hardware of all models. Therefore, your system might not contain certain features and hardware that are covered in the documentation.

## **Symbols and Conventions**

| Symbol or Convention | Meaning or Action                                                                                                    |
|----------------------|----------------------------------------------------------------------------------------------------|
|                      | A note provides important related information, reminders, recommendations, and strong suggestions.                                                                             |
|                      | A caution means that a specific action you take could cause harm to<br>your computer or cause you to lose data.                                                                |
| Æ                    | A warning describes an action that could cause you physical harm.<br>Follow the guidelines in this document or on the unit itself when<br>handling electrical equipment.       |
| >                    | This symbol indicates menu commands (and subcommands) in the order you select them. For example, File > Import means to open the File menu and then select the Import command. |
| Italic font          | Italic font is used to emphasize certain words and to indicate variables.                                                                                                    |
| Courier Bold font    | Courier Bold font identifies text that you type.                                                                                                    |
| Bold font            | Bold indicates a user interaction.                                                                                                    |
|                      |                                                                                                    |

Avid documentation uses the following symbols and conventions:

## If You Need Help

If you are having trouble using Avid Active ContentManager:

- 1. Retry the action, carefully following the instructions given for that task in this manual. It is especially important to check each step of your workflow.
- 2. Visit the online Knowledge Base at www.avid.com/onlinesupport. Online services are available 24 hours per day, 7 days per week. Search this online Knowledge Base to find answers, to view error messages, to access troubleshooting tips, to download updates, and to read/join online message-board discussions.

## **Documentation**

The following documents provide more information about Active ContentManager:

- Avid Active ContentManager Read Me provides installation, administration, and user-level information that may not have been available at the time other documentation was printed.
- *Avid Active ContentManager SDK User Manual* is an HTML-based document that provides user-level information for the Object Manager and System Manager applications.

To order additional copies of the printed documentation from within the United States, call Avid Sales at 800-949-AVID (800-949-2843). If you are placing an order from outside the United States, contact your local Avid representative.

Contact your Avid Sales representative for documentation and information on other Avid products, such as Avid Unity<sup>TM</sup>, Avid iNEWS<sup>®</sup> newsroom computer system, Avid AirSPACE<sup>TM</sup> video servers, Avid Media Browse<sup>TM</sup>, and Avid NewsCutter<sup>®</sup>.

## **Avid Training Services**

Avid makes lifelong learning, career advancement, and personal development easy and convenient. Avid understands that the knowledge you need to differentiate yourself is always changing, and Avid continually updates course content and offers new training delivery methods that accommodate your pressured and competitive work environment.

To learn about Avid's new online learning environment, Avid Learning Excellerator (ALEX)<sup>TM</sup>, visit http://learn.avid.com.

For information on courses/schedules, training centers, certifications, courseware, and books, please visit www.avid.com/training or call Avid Sales at 800-949-AVID (800-949-2843).

# **1** Introducing the Active ContentManager

We are living in a world where everyone is using the web to get up-to-the-minute news from politics to entertainment. It is key that news producers such as journalists, editors, and webmasters be provided with efficient tools to get stories, videos, and images to the web as soon as a story breaks.

Active ContentManager (ACM) is a powerful web-based application that lets news producers create, manage, and publish news stories to the web and on delivery platforms such as mobile phones and hand-held devices with widgets such as Google or Yahoo.

You will find the following information:

- ACM in the Newsroom
- ACM Workflows
- Who are Active ContentManager Users?

## **ACM** in the Newsroom

ACM is an integral part of the newsroom and integrates easily within existing Avid environments that include products such as Avid iNEWS, Avid NewsCutter, and Avid Media Composer.

This diagram illustrates the various applications that must be installed and configured for ACM to function properly. There are two separate environments: the ACM environment and the Newsroom environment. They are usually separated by a firewall, which secures the Newsroom environment from unauthorized access. As shown, a File Transfer Protocol (FTP) is used to transfer data from the newsroom environment to the ACM environment.

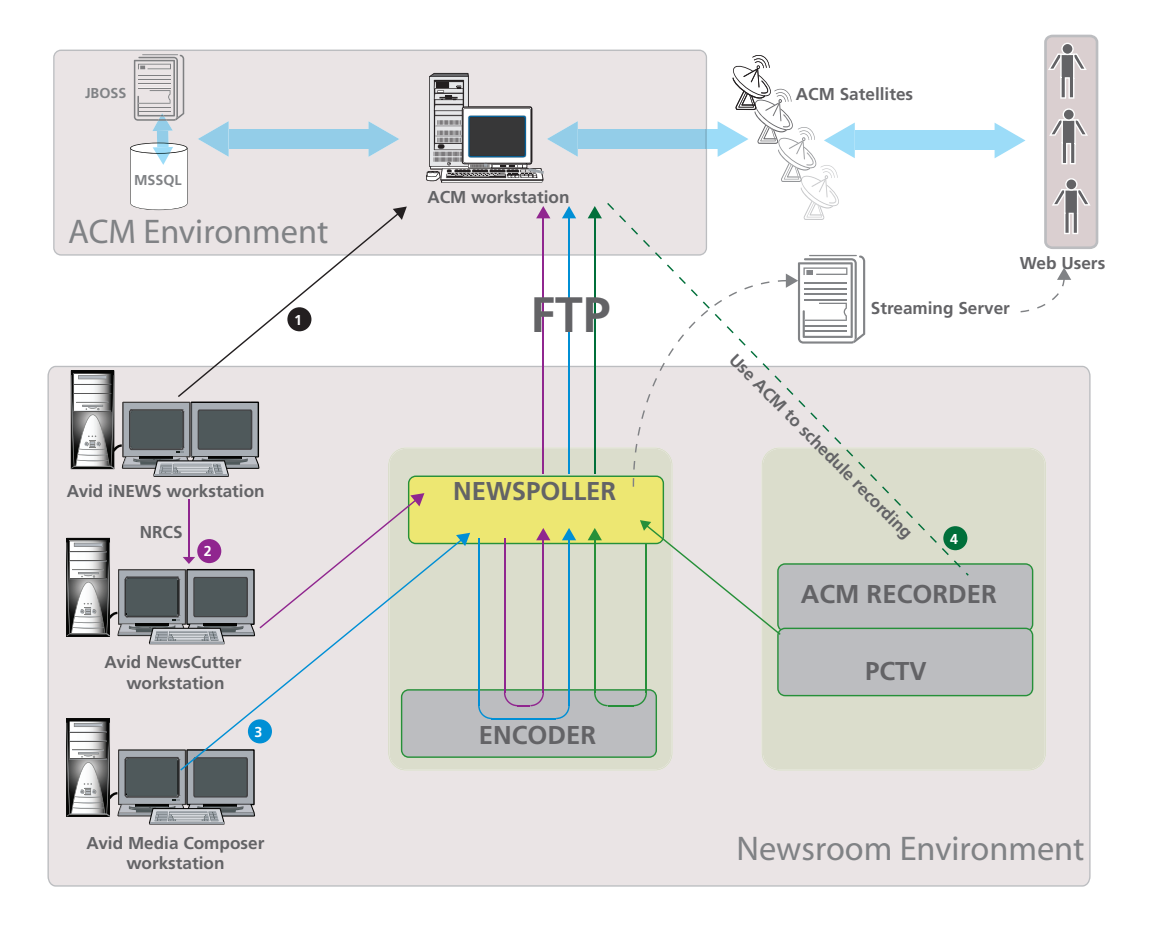

The diagram also illustrates a streaming server and a group of satellites. Broadcasting companies usually have a third-party streaming server that is used for streaming video and media directly to the web. A satellite web application runs on a web server that ultimately provides web pages for the web user. It keeps track of which web pages have been created and viewed. It interfaces between the story or asset on ACM and the web.

The ACM environment consists of the workstation running the ACM application as well as the required database and server.

The Newsroom environment consists of the following:

• Avid products (Avid iNEWS, Avid NewsCutter, and Avid Media Composer).

If there are workstations that are storing and sharing media, then an Avid media storage product such as Avid Unity ISIS or Avid Unity MediaNetwork would also be installed in this environment.

- One of the recommended encoders (Sorensen, Anystream, or Telestream).
- ACM NewsPoller: This software receives video files from the Avid products and the ACM recorder in what is known as a Watch folder before sending them to the encoder. It also receives the encoded video file before it is sent to ACM via FTP.
- ACM Recorder and the PCTV HD Pro Stick: These allow the workstation they are installed on to record the television broadcast while it is being aired.

### **ACM Workflows**

There are four distinct workflows that can be employed when using ACM. The workflow used depends on the hardware and software applications running in your newsroom, If you are using Avid NewsCutter together with Avid iNEWS, then follow the workflow that charts how the story is moved from the Avid editing system to ACM. If you are a journalist writing the story from scratch and associating videos and images to a particular story directly in ACM, then follow the workflow that demonstrates how to create the story in ACM.

It is assumed that all required software and hardware are installed and configured.

Here are the workflows:

- From Avid iNEWS to ACM
- From Avid NewsCutter to ACM
- From Avid Media Composer to ACM
- From the ACM Recorder to ACM
- Creating a Story on ACM

Once the stories are sent to ACM, they can be edited by the Webmaster, Editor, or Journalist. Modifications may include applying the broadcaster's template for the web, categorizing the story to make it easier for the web user to find, and adding relevant links.

### From Avid iNEWS to ACM

Avid iNEWS is a newsroom staple. It allows the journalist to create and modify stories in the newsroom or from any location.

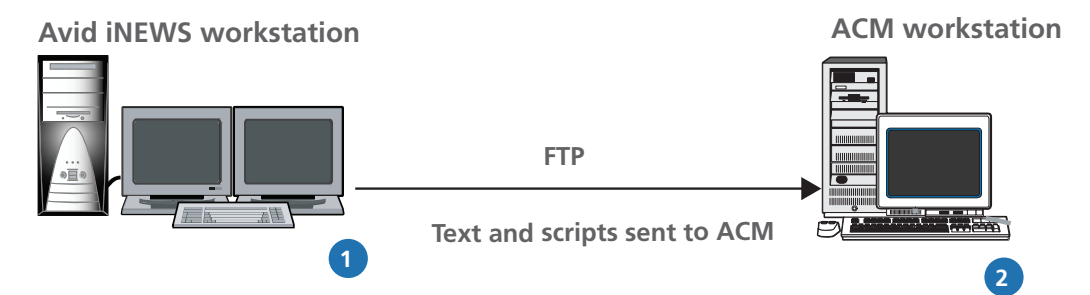

- 1. The text story or script created in Avid iNEWS is pushed to ACM using Txnet. ACM can also be set up by the system administrator to pull the stories at a scheduled time using a webservice.
- 2. The story now appears in ACM. Run a search to locate and load the story for further modifications.

Note that the story loaded from Avid iNEWS maintains its formatting. It may require further editing within ACM to make it ready for the web. For example, changing all the capital letters, from a teleprompter, to sentence case.

For further reading, see the Avid iNEWS documentation available on the Avid Knowledge Base at www.avid.com/onlinesupport.

### From Avid NewsCutter to ACM

Avid NewsCutter is a non-linear editing system used in the newsroom to combine text content from Avid iNEWS with related footage. The Post-to-Web feature pushes the story together with the edited video, to ACM.

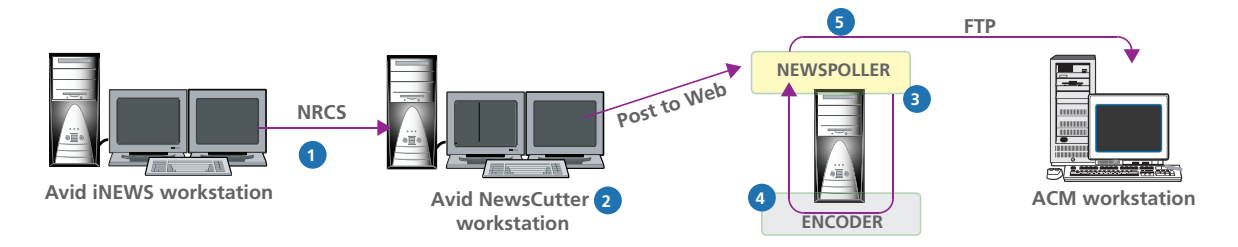

- 1. Text and scripts are imported from Avid iNEWS to Avid NewsCutter via NRCS.
- 2. A video sequence that will correspond to the text is edited. At this stage, special effects such as dissolves between clips or the broadcaster's graphic logo can be applied on the timeline.

Using the Post-to-Web feature, the text and the video sequence are pushed to the Watch folder on the workstation running ACM NewsPoller.

- 3. After ACM NewsPoller receives the video file, it is sent to the encoder for compression.
- 4. The encoder compresses the video then sends it back to the Watch folder for ACM NewsPoller to pick up.
- 5. ACM NewsPoller sends the encoded video and corresponding text to ACM via FTP. The video now appears as an asset and the story appears on the Story tab. Run a search to locate and load the story for further modifications.

Note that the story loaded from Avid iNEWS maintains its formatting. It may require further editing within ACM to make it ready for the web. For example, changing all the capital letters, from a teleprompter, to sentence case.

For more information, see the Avid NewsCutter documentation on the Avid Knowledge Base at www.avid.com/onlinesupport.

### From Avid Media Composer to ACM

Avid Media Composer is a non-linear editing system that can be used in the newsroom to edit video footage and audio.

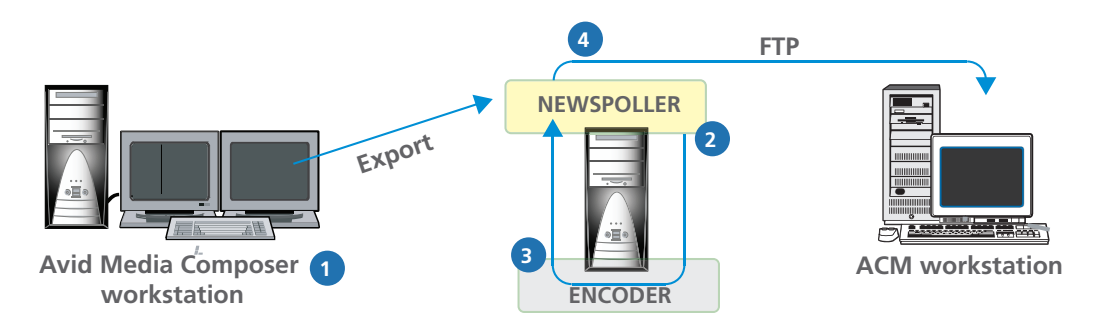

1. A video sequence is edited on the Avid Media Composer timeline. Special effects such as dissolves between clips or the newsroom's graphic logo can be applied on the timeline.

Export the video to the Watch folder on the workstation running ACM NewsPoller.

- 2. After ACM NewsPoller receives the video file, it is sent to the encoder for compression.
- 3. The encoder compresses the video then sends it back to the Watch folder for ACM NewsPoller to pick up.
- 4. ACM NewsPoller sends the encoded video to ACM via FTP, which appears as an asset in ACM. It can be associated to any story by the ACM Editor.

For more information, see the Avid Media Composer documentation on the Avid Knowledge Base.

### From the ACM Recorder to ACM

Using the ACM recorder is independent of how the stories are being pushed to ACM.

For this workflow, the following assumptions are made:

- The ACM recorder has been installed and properly configured.
- The PCTV HD Pro Stick has been inserted in the same workstation running the ACM recorder.
- The Watch folders on ACM NewsPoller and the Encoder are properly set up.

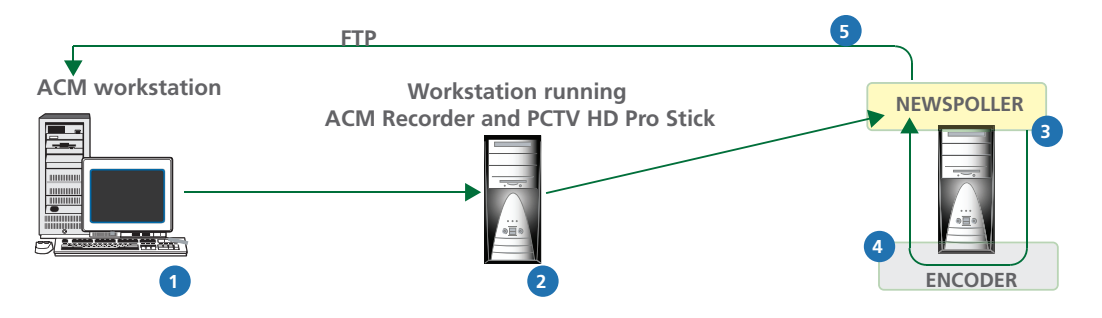

- 1. Use ACM to schedule the ACM recorder to record television broadcast as it is being broadcast.
- 2. The video is recorded on the workstation running the ACM recorder software and the PCTV HD Pro Stick and then sent to the Watch folder on the workstation running ACM NewsPoller.
- 3. After ACM NewsPoller receives the video file, it is sent to the encoder for compression.
- 4. The encoder compresses the video then sends it back to the Watch folder for ACM NewsPoller to pick up.
- 5. ACM NewsPoller sends the encoded video to ACM via FTP, where it appears as an asset.

### **Creating a Story on ACM**

Journalists and editors can also write stories directly in ACM. Since ACM is a web-based application, journalists in the field can log in remotely and create stories and upload assets such as video and images.

For more information, see "Developing Stories" on page 83.

## Who are Active ContentManager Users?

There are three levels of Active ContentManager users:

• Webmaster: The Webmaster is responsible for all web communication and therefore has the highest level of access. Before you can start using ACM, the webmaster must set up the users and projects—see "User and Project Management" on page 33.

A newsroom may have a system administrator who is responsible for setting up the infrastructure. The webmaster and the system administrator may liaise to ensure that both environments are properly established and functioning and that ACM users are able to access the applications.

- Editor: Responsible for editing the story and typically works with Avid NewsCutter and Active ContentManager. The Editor has access to all ACM functionality with the exception of web template creation and management, a task reserved for the Webmaster. Note that the Editor can still apply templates to the news stories. The Editor is also responsible for approving stories for web publication.
- Journalist: Responsible for script creation in Avid iNEWS and ACM. The Journalist also uses ACM to access stories sent by Avid iNEWS for further modification.

# **2** Getting Started with ACM

This chapter describes how to get started with Active ContentManager. It describes how to log on as well as quickstarts for the different types of ACM users (Journalists, Editors, and Webmasters).

You will find the following information:

- Logging In and Out
- Quickstarts for the Webmaster
- Quickstarts for the Editor
- Quickstarts for the Journalist

## Logging In and Out

As Active ContentManager is a web-based application, your browser must be either:

- Microsoft Internet Explorer version 6.0 or later
- Mozilla Firefox version 2.0 or later.

Before you can start using Active ContentManager, you must log on using your name and password. You must also know the project you are working on. If you do not have a user name or password, request one from the Webmaster.

If the user name or password is not recognized by the system, the screen will refresh and display the message: **Unable to authorize the user for access**. This may occur if the user account does not exist, or if the user name or password was typed incorrectly. Note that passwords are case-sensitive.

Closing the browser window will log you out. If there is no activity on your system, you will be automatically logged out (default, thirty minutes). You can change the time limit.

#### To log in:

- 1. Launch your preferred web browser.
- 2. Navigate to your Active ContentManager Website's login page at the appropriate URL given to you, for example, http://myserverip/broadcast.

| Avid Active <sup>™</sup> Content Manager | r |
|------------------------------------------|---|
| Project Demo 🗾                           |   |
| User Name avid                           |   |
| Password                                 |   |
| Login                                    |   |
|                                          |   |

- 3. Select the project.
- 4. Enter your username and password.
- 5. Click the **Login** button.

ACM is launched and the Story page is loaded by default.

#### To log out

Click the Log Out tab at the top right corner of the browser window.

## **Quickstarts for the Webmaster**

The webmaster is responsible for system administration as well as the creation and management of projects, user accounts, and templates.

Before Editors or Journalists can start using Active ContentManager, there are a number of tasks that the Webmaster has to accomplish. Follow the steps below in the order listed:

| V                                                                                                  | Step                                                                | Refer to:                                 |
|----------------------------------------------------------------------------------------------------|---------------------------------------------------------------------|-------------------------------------------|
|                                                                                                    | Log in                                                              | "Logging In and Out" on page 22           |
|                                                                                                    | Configure the Watch folder for content ingest.                      | "Configuring the Watch Folder" on page 26 |
|                                                                                                    | Create a new project                                                | "Creating a Project" on page 34           |
|                                                                                                    | Create users                                                        | "Creating a New User" on page 37          |
|                                                                                                    | Create categories                                                   | "Creating a Category" on page 48          |
|                                                                                                    | Assign file domains to import images, videos, and any other assets. | "Assigning File Domains" on page 57       |
|                                                                                                    | Create authors                                                      | "Creating a List of Authors" on page 88   |
| In any o                                                                                           | order:                                                              |                                           |
| Note: If you are creating a story, it is a good idea to create credits, sources, and assets first. |                                                                     |                                           |
|                                                                                                    | Create sources.                                                     | "Creating a Source" on page 42            |
|                                                                                                    | Create credits.                                                     | "Building a List of Credits" on page 43   |
|                                                                                                    | Create assets.                                                      | "Creating an Asset" on page 58            |

## **Quickstarts for the Editor**

The editor is responsible for creating stories, importing assets such as images and videos, approving stories, and story ranking

| $\mathbf{\Lambda}$ | Step                                       | Refer to:                                         |
|--------------------|--------------------------------------------|---------------------------------------------------|
|                    | Log in                                     | "Logging In and Out" on page 22                   |
|                    | Create categories.                         | "Creating a Category" on page 48                  |
| In any o           | order:                                     |                                                   |
| Note: I            | f you are creating a story, it is a good i | dea to create credits, sources, and assets first. |
|                    | Create sources.                            | "Creating a Source" on page 42                    |
|                    | Create credits.                            | "Building a List of Credits" on page 43           |
|                    | Create assets.                             | "Creating an Asset" on page 58                    |
|                    | Create stories.                            | "Developing Stories" on page 83                   |

## **Quickstarts for the Journalist**

The journalist has similar tasks to the editor with the exception of creating categories. It is a good idea to create credits, sources, and assets first before writing the story.

| V | Step            | Refer to:                               |
|---|-----------------|-----------------------------------------|
|   | Log in          | "Logging In and Out" on page 22         |
|   | Create sources. | "Creating a Source" on page 42          |
|   | Create credits. | "Building a List of Credits" on page 43 |
|   | Create assets.  | "Creating an Asset" on page 58          |
|   | Create stories. | "Developing Stories" on page 83         |

# **3** Managing Ingest Tasks and Recorders

When setting up the newsroom environment, the Webmaster or the newsroom system administrator must make sure that ACM NewsPoller and the Encoder are installed and properly configured. Watch folders must also be created and configured on the workstation running ACM NewsPoller and the Encoder to successfully receive stories and media such as videos and images. These are eventually sent to the ACM workstation via FTP.

If the newsroom is using ACM recorders to capture on-air videos in its workflow, the webmaster must use ACM to add them so that recorded videos are successfully encoded before they are sent to ACM.

You will find the following information:

- Configuring the Watch Folder
- Configuring Avid iNEWS Ingest
- Creating an Ingest Task
- Modifying an Ingest Task
- Using Recorders

## **Configuring the Watch Folder**

The Webmaster must configure the Watch folder on ACM so that it can receive stories and media such as video and images from ACM NewsPoller at specified intervals. Only one Watch folder can be configured per project—see "User and Project Management" on page 33.

This procedure makes the following assumptions:

- ACM NewsPoller is installed and properly configured.
- The Encoder is installed—see "ACM in the Newsroom" on page 14 for a list of qualified encoders.

#### To configure the Watch folder:

- 1. Click the Ingest tab.
- 2. Click Configure Watch Folder.

| (* indicates requ  | ired field)                 |                                                                              |
|--------------------|-----------------------------|------------------------------------------------------------------------------|
| User:*             | webmaster001 - (The user on | behalf of whom the XML Exchange creates stories)                             |
|                    | ,                           |                                                                              |
|                    |                             |                                                                              |
| Polling location:" | C:\ACMPIles                 | (Full path to the folder on the server where the xml story file is received) |
|                    |                             |                                                                              |
| Polling interval:* | 0 minutes 55 seconds        |                                                                              |
|                    |                             |                                                                              |
| Abstract Delimitor | Use first carriage return   |                                                                              |
| Absu act Delimiter |                             |                                                                              |
|                    | _                           |                                                                              |
| Enabled:           |                             |                                                                              |
|                    |                             |                                                                              |
| Save Delete        | 2                           |                                                                              |

- 3. Select the user from the drop-down list.
- 4. Enter the Polling location, which is the path to the Watch folder.
- 5. Enter the polling interval in minutes and seconds. This will define the times when the newly received data will be polled. For example, if you enter 0 minutes 55 seconds, then the data will polled every 55 seconds.
- 6. Select an abstract delimiter if you want the story abstracts to be automatically extracted from the story's body at the time of ingestion.
  - Use first carriage return: Uses the text before the first carriage return of the story's body as the abstract of the story.
  - Use first paragraph: Uses the first paragraph of the story's body as the abstract. This is indicated by the first HTML paragraph tag .

- 7. Select the **Enabled** check box to enable the polling.
- 8. Click Save.

### **Deleting a Watch Folder**

You can delete the Watch folder and its associated information at any time.

#### To delete the current polling configuration:

- 1. Select the Ingest tab.
- 2. Click the Configure Watch Folder link.
- 3. Click Delete.

A delete confirmation message appears.

4. Click OK.

### **Creating an Ingest Task**

Creating an ingest task is two-fold:

- The webmaster may create an ingest task so that text stories from Avid iNEWS are pulled from ACM. Make sure that the host name and port of the workstation running Avid iNEWS Web Service has been defined—see "Configuring Avid iNEWS Ingest" on page 29.
- The webmaster may also set a schedule for recording video. Once the recorder is configured, you will need to set up a schedule for recording, which is done by creating an ingest task.

#### To create a new ingest task:

- 1. Click the Ingest tab.
- 2. Click Create.

#### 3 Managing Ingest Tasks and Recorders

| Create a New I       | ngest Task                                               |                                                                                                    |
|----------------------|----------------------------------------------------------|----------------------------------------------------------------------------------------------------|
| (* indicates require | ed field)                                                | C Only record video C Only pull stories C Record video and pull stories                              |
| Ingest Task Name:    | * TestIngest                                             | Ingest video                                                                                         |
| User:*               | webmaster001 ·                                           | Recorder to use:* edm-larry                                                                          |
|                      | (On behalf of whom this task will ingest items)          | Recording duration:* 60 Minutes (maximum is 120)                                                     |
| Rundown Path:        | 10PMSHOW.10PM-RUNDOWN                                    | Description for asset:<br>(This information will be palced in description field for recording asset) |
| Keywords:            |                                                          |                                                                                                    |
|                      |                                                          |                                                                                                    |
|                      |                                                          | 1                                                                                                    |
|                      |                                                          | Ingest stories                                                                                       |
|                      | Kemove                                                   | Rundown retrieval delay:* 10 Minutes (Fri, Nov 7, 2008 at 11:10 PM)                                  |
| Frequency:*          | Weekly -                                                 | Abstract Delimiter: Use first carriage return 🔻                                                      |
| Starting Date:*      | 7-11-2008 (Friday, Nov 7, 2008 at 10:00 PM)              | Categories: Add Create Remov                                                                         |
|                      | 22 (10 PM) · Hour 0 Minutes                              |                                                                                                    |
|                      |                                                          |                                                                                                    |
| Schedule:            |                                                          |                                                                                                    |
|                      | Monday Tuesday Wednesday Thursday Friday Saturday Sunday | · · · · · · · · · · · · · · · · · · ·                                                                |
|                      |                                                          |                                                                                                    |
| Cupaha               |                                                          |                                                                                                    |
| create               |                                                          |                                                                                                    |

- 3. Enter a name for the new ingest task.
- 4. Select the user.
- 5. Enter the rundown path which will determine which rundown in the Avid iNEWS system to pull stories from and will define which recordings become associated with which stories in the ACM system.

For example, 10PMSHOW.10PM-RUNDOWN

6. Enter keywords, if applicable.

These keywords will be associated with both the recordings and the stories created as a result of this task.

- 7. Select the frequency at which the ingestion will take place.
- 8. Enter the date you want this ingest task to start.

To access the calendar, hover over the date and click.

9. Enter the start time for the task.

Enter the time in hours and minutes.

The time entered must be at least five minutes in the future.

- 10. If your ingestion frequency is weekly, select the days you want the ingest to take place.
- 11. On the right-hand panel, select one of the following. The selection determines the available options. For example, the Record video and pull stories selection will display options that you need to set when the task is for both video and story ingestion.

| Option                        | St                                                         | eps                                                                                                    |
|-------------------------------|------------------------------------------------------------|----------------------------------------------------------------------------------------------------|
| Only record video             | 1.                                                         | Select the recorder that will be used to record on-air broadcast videos.                                                                                     |
|                               | 2.                                                         | Enter the recording duration.                                                                                                    |
|                               | 3.                                                         | Enter a description for the video asset.                                                                                                    |
| Only pull stories             | 1.                                                         | Select the recorder that will be used to record on-air broadcast videos.                                                                                     |
|                               | 2.                                                         | Select a delimiter to define how the story will be displayed.                                                                                                |
|                               | •                                                          | Use first carriage return: Use first carriage return: Uses the text<br>before the first carriage return of the story's body as the abstract<br>of the story. |
|                               | •                                                          | Use first paragraph: Uses the first paragraph of the story's body as the abstract. This is indicated by the first HTML paragraph tag .                       |
|                               | 3.                                                         | Add or create categories—see "Working with Categories" on page 47.                                                                                           |
| Record video and pull stories | All options for ingesting video and stories are available. |                                                                                                    |

12. Click Create.

## **Configuring Avid iNEWS Ingest**

As seen in the From Avid iNEWS to ACM and From Avid NewsCutter to ACM workflows, Avid iNEWS plays an important role in the newsroom.

In addition, ACM can be configured to pull stories directly from an Avid iNEWS system at a predetermined time—see "Creating an Ingest Task" on page 27. You must also specify the location of the Avid iNEWS Web Service that is used to access to the workstation running Avid iNEWS from which the stories will be retrieved.

#### To configure the Avid iNEWS Ingest

- 1. Click the Ingest tab.
- 2. Click Configure iNEWS Ingest.
- 3. Enter the Host Name of the Avid iNEWS workstation.
- 4. Enter the **Port** and click **Save**.

#### **3 Managing Ingest Tasks and Recorders**

| Configure iNEWS Ingest       |                      |  |  |  |  |
|------------------------------|----------------------|--|--|--|--|
| (* indicates required field) |                      |  |  |  |  |
| Host Name:*                  | BroadcastMachine_001 |  |  |  |  |
| Port:*                       | 8080                 |  |  |  |  |
|                              |                      |  |  |  |  |
| Save                         |                      |  |  |  |  |

## **Modifying an Ingest Task**

You can modify any of the variables for an existing ingest task. When you no longer need an ingest task, delete it.

#### To change the name of an ingest task:

- 1. Select the Ingest tab and click Modify.
- 2. Select the ingest task you want to modify.
- 3. Make the changes and click **Save**.

#### To delete an ingest task:

- 1. Select the Ingest tab and click **Delete**.
- 2. Select the task from the drop-down list.
- 3. Click **Delete**.

## **Using Recorders**

In order to record and ingest on-air video, you will first need to configure at least one recorder to capture on-air videos. Shown here is how the Active ContentManager recorder fits in the newsroom environment.

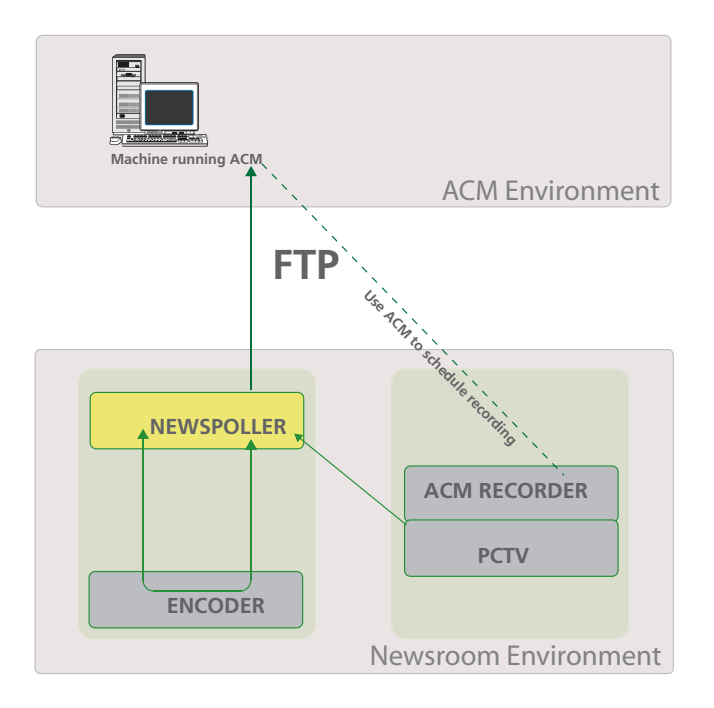

### **Adding Recorders**

Once the recorder has been installed and connected, you will need to configure it so that it can capture on-air video. After adding a recorder, you can schedule a recording—see "Creating an Ingest Task" on page 27.

When you no longer need a recorder, you can delete it from the list.

#### To add a recorder:

- 1. Click the Ingest tab.
- 2. Click Manage Recorders.
- 3. Click Add New Recorder.

#### **3 Managing Ingest Tasks and Recorders**

| Create New Recorder   |                             |              |  |
|-----------------------|-----------------------------|--------------|--|
|                       |                             |              |  |
| (* indicates required | field)                      |              |  |
| Recorder name:*       |                             |              |  |
| IP address:*          |                             |              |  |
| FTP Subdirectory path |                             |              |  |
| FTP Port:*            | 21                          |              |  |
| FTP User Name:*       |                             |              |  |
| FTP Password:*        |                             |              |  |
| Padding:              | (in minutes, maximum is 10) |              |  |
|                       |                             |              |  |
| Add                   |                             | Close Window |  |

- 4. Enter a name for the recorder.
- 5. Enter the IP address or host-name of the recorder machine.
- 6. Enter the **FTP subdirectory path**.
- 7. Enter the FTP port.
- 8. Enter a username and password that will be used to login to the FTP server on the recorder.
- 9. Enter a **Padding** value.
- 10. Click Add.

#### To delete a recorder:

1. In the Manage Recorders window, select the recorder you want to delete from the drop-down list.

| Create                                      | Modify       | Delete    | Configure Watch Folder | Manage Recorders |  |  |
|---------------------------------------------|--------------|-----------|------------------------|------------------|--|--|
| Manage Recorders                            |              |           |                        |                  |  |  |
| Select Recorder: Nairobi 🔹 Add New Recorder |              |           |                        |                  |  |  |
| Recorder                                    | name:        | Nairobi   |                        |                  |  |  |
| IP addres                                   | s:           | 1.7.3.4.5 | 85                     |                  |  |  |
| FTP Subdi                                   | rectory path | :         |                        |                  |  |  |
| FTP Port:                                   |              | 21        |                        |                  |  |  |
| FTP User                                    | Name:        | softimag  | e                      |                  |  |  |
| FTP Passv                                   | vord:        | softimag  | e                      |                  |  |  |
| Padding:                                    |              | 0         |                        |                  |  |  |
| Delete                                      |              |           |                        |                  |  |  |

2. Click Delete.

# 4 User and Project Management

The Webmaster is responsible for creating projects and users such as Editors and Journalists.

A project contains all information required for a news website, such as stories, user accounts, links, sources, and templates. The project is eventually the website available to web users.

You will find the following information:

- Working with Projects
- Setting up Users and Accounts

## **Working with Projects**

Each website must have its own project. Therefore, if you have more than one website, you must create a project for each.

### **Creating a Project**

The project name must be unique. You can create user accounts for each project and each user will have specific permissions for that project.

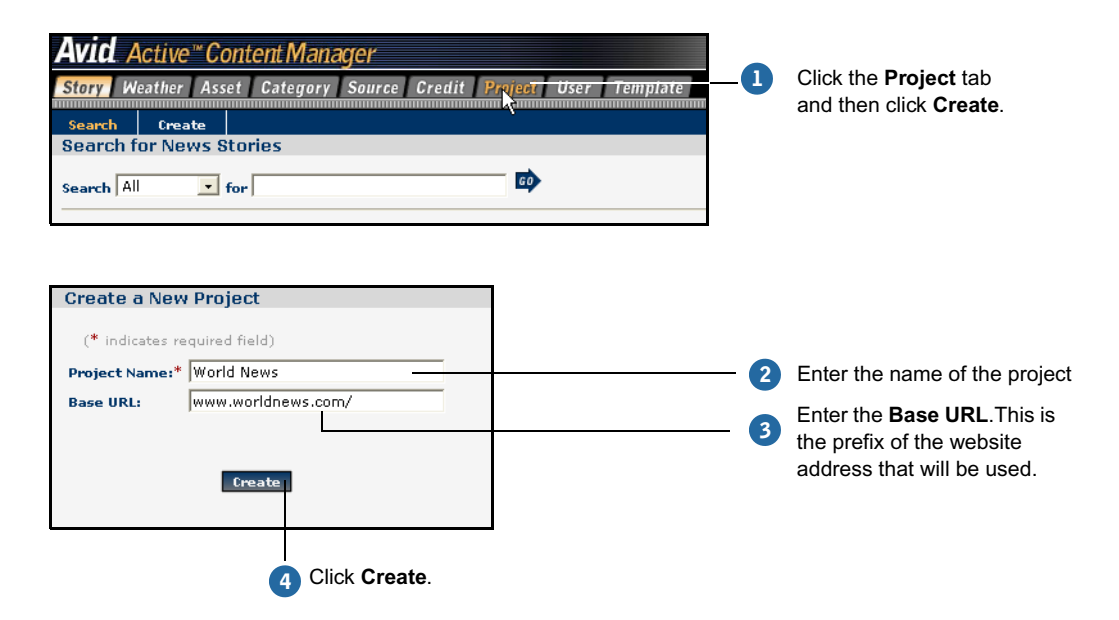

To create a project:

After a project is created, its name will appear in the Project drop-down list on the Active ContentManager login page. The only user account that will exist in the newly created project is actually a *copy* of the Webmaster's account which created the project. The system does not log you into the new project upon creation, therefore you must exit the current project and then log in to the newly created one.

### **Changing the Project Name**

Renaming a project does not alter any information within the project; the information remains associated with the project but under a new name. The new project name will appear in the Project drop-down list on the Active ContentManager login page.

#### To change the name of a project:

- 1. Select the Project tab and click the Modify link.
- 2. Enter a new name and click Save.

### **Previewing a Project**

You can preview a project if a template is associated with it—see "Using Templates" on page 63.

#### To preview a project:

- 1. Select the Project tab and click Preview.
- 2. If you want to preview the project using a template, click Import template for project.

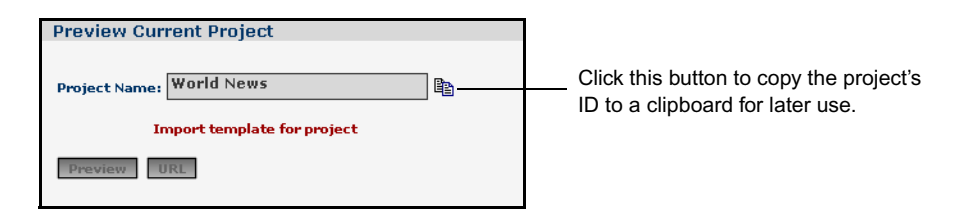

- 3. Do one of the following:
  - Click the **Preview** button to preview the project.
  - Click the **URL** button to preview the project in the format defined by the imported template.

A window opens to display the project.

### **Deleting a Project**

When you no longer need a project, you have to export it first and then delete it. This is useful, if you ever need to restore the project.

#### To delete a project:

1. Select the Projects tab and click Delete.

Make sure that the project name you want to delete is displayed.

- 2. Click the **Delete** button.
- 3. In the confirmation dialog box, click **OK**.

### **Setting up Users and Accounts**

Once a project has been created, users have to be assigned. The Webmaster is responsible for creating users and assigning roles.

### **User Accounts**

There are three types of user accounts that can be created. Each type of account is predefined with rights and responsibilities that determine the level of access privileges. Here is a summary:

| User       | Responsibilities                                                                                                    | Available Tasks                                                                           |
|------------|----------------------------------------------------------------------------------------------------|-------------------------------------------------------------------------------------------|
| Webmaster  | All responsibilities of an Editor and Journalist. Also<br>responsible for project, user account, and template<br>creation and management. | All                                                                                       |
| Editor     | Creating stories, importing assets such as images and videos, approving stories, and story ranking                                        | <ul> <li>Story</li> <li>Weather</li> <li>Asset</li> <li>Category</li> </ul>               |
|            |                                                                                                    | <ul><li>Source</li><li>Credit</li><li>Ingest</li></ul>                                    |
| Journalist | Creating stories and importing assets such as images<br>and video.                                                                        | <ul> <li>Story</li> <li>Weather</li> <li>Asset</li> <li>Source</li> <li>Credit</li> </ul> |
## **Creating a New User**

Only the Webmaster is able to create and manage new users.

#### To create a user:

- 1. Log in as a Webmaster.
- 2. Select the User tab.

| Create a New Us      | Create a New User                 |  |  |  |  |
|----------------------|-----------------------------------|--|--|--|--|
| (* indicates require | ed field)                         |  |  |  |  |
| User name:*          | Editor_Montreal                   |  |  |  |  |
| Password:*           | •••••                             |  |  |  |  |
| Confirm Password:*   | •••••                             |  |  |  |  |
| First Name:*         | Editor                            |  |  |  |  |
| Last Name:*          | Montreal                          |  |  |  |  |
| Email Address:       | emontreal@company.ca              |  |  |  |  |
| Position:            |                                   |  |  |  |  |
| Role:*               | 😳 WebMaster 🖲 Editor 😳 Journalist |  |  |  |  |
| Create               |                                   |  |  |  |  |

3. Enter a unique user name and password.

The password is case sensitive.

- 4. Re-enter the password to confirm that it is entered correctly.
- 5. Enter the user's first and last names.
- 6. Optional: Enter the user's email address.
- 7. Optional: Enter the user's position title.
- 8. Assign the user a role.

Keep in mind that the user will have access to functions and tabs depending on the role assigned. For example, a Journalist will not have access to the Category tab.

9. Click Create.

# Modifying an Existing User

As a Webmaster, you have the ability to change the information of an existing user. For example, you may want to change the user's role from a Journalist to an Editor.

The changes take effect immediately, but if a user is logged in when their account is being modified, these changes will only be apparent at the next log in. For example, if a Journalist is promoted to an Editor, then the Category tab will not appear until the Journalist logs out and back in. However, if the user's role is modified to a setting with decreased privileges, the user will be forced to log in again whenever he attempts an action he no longer has a right to initiate.

#### To modify an existing user account:

- 1. Select the User tab and click Modify.
- 2. Select the user you want to modify from the drop-down list.

| Create           | Modify                             | Delete       |        |          |            |  |  |
|------------------|------------------------------------|--------------|--------|----------|------------|--|--|
| Modify a         | n Existin                          | g User       |        |          |            |  |  |
| Select U         | Select User to Modify: journalist1 |              |        |          |            |  |  |
| ( <b>*</b> indic | ates require                       | d field)     |        |          |            |  |  |
| Username         | e:*                                | journalist1  |        |          |            |  |  |
| Password         | *                                  |              |        |          |            |  |  |
| Confirm P        | assword:*                          |              |        |          |            |  |  |
| First Name       | e:*                                | journalist   |        |          |            |  |  |
| Last Name        | e:*                                | one          |        |          |            |  |  |
| Email Add        | ress:                              | journalist@o | ne.com |          |            |  |  |
| Position:        |                                    | Finance Anal | yst    |          |            |  |  |
| Role:*           |                                    | O WebMas     | ter 🔿  | Editor 🤨 | Journalist |  |  |
| This user        | is not refere                      | nced by any  | story  |          |            |  |  |
| Save             |                                    |              |        |          |            |  |  |

- 3. Modify the information as necessary.
- 4. Click Save.

## **Deleting a User**

A user's account can be deleted when it is no longer required in the system. When deleting a user, take note of the following:

- If an attempt is made to delete the last Webmaster in a project, an error occurs.
- When a user's account is deleted while that user is logged in, the deletion will not take effect until after the user logs out. They will be unable to log in again.
- If a user, who is also an author of a story, is deleted, that user is no longer able to access the system, but remains associated with the story as its author.

#### To delete a user account:

- 1. Select the User tab and click **Delete**.
- 2. Select the user from the drop-down list.
- 3. Click Delete.

A delete confirmation message appears.

4. Click OK.

4 User and Project Management

# **5** Managing Sources and Credits

Any news story, whether it is in a newspaper, a magazine, or on the web, will have a source or sources associated to it. A source refers to a news gathering agency that distributes information to media all over the world around the clock. Examples of internationally recognized news agencies or sources are Reuters, Associated Press (AP), Agence France-Presse.

Credits are also part of a news story and they identifies the role of the author or editor.

You will find the following information:

- Creating a Source
- Building a List of Credits

# **Creating a Source**

Before you can associate a news story with a source, you will have to create it. Once created, the system stores the list of sources in a searchable database.

Any ACM user can create and manage sources.

#### To create a source:

- 1. Select the Source tab.
- 2. Click Create.

| Create a New            | Create a New Source |  |  |  |  |  |  |
|-------------------------|---------------------|--|--|--|--|--|--|
| ( <b>*</b> indicates re | equired field)      |  |  |  |  |  |  |
|                         | Reuters             |  |  |  |  |  |  |
| Source Name:*           |                     |  |  |  |  |  |  |
|                         |                     |  |  |  |  |  |  |
|                         | freate              |  |  |  |  |  |  |
|                         | treate              |  |  |  |  |  |  |

- 3. Type the name of the source.
- 4. Click the **Create** button.

## **Modifying an Existing Source**

If you are a Webmaster or a Journalist, you can change the name of an existing source if, for example, you have made a spelling error or if the name of the news agency changes. If a Journalist attempts to modify the source, the system will log out the user and reload the log in page with a **You cannot modify a source that is referenced by an approved story**. message.

If a source is already associated with a story, you will see the message: **This source is** already referenced by a story However, if a source is not associated with a story, you will see a **This source is not reference by any story** message.

#### To modify a source:

- 1. Select the Source tab and click Modify.
- 2. Select a source from the drop-down list.

| Modify an Existing Sou                                                   | irce                                                                                           |  |
|--------------------------------------------------------------------------|------------------------------------------------------------------------------------------------|--|
| Select Source to Modify:<br>(* indicates required field<br>Source Name:* | Select a Source<br>Select a Source<br>African Press International<br>Canadian Press<br>Reuters |  |
|                                                                          | Save                                                                                           |  |

The source's name will appear in the Source Name text field.

3. Modify the name and click Save.

## **Deleting a Source**

A source that is no longer in use can be deleted. If it is associated with an approved story, only the Webmaster or Editor can delete it.

#### To delete a source:

- 1. Select the Source tab and click Delete.
- 2. Select a Source from the drop-down list.

The source's name will appear in the Source Name text field.

3. Click the **Delete** button.

If the source you are attempting to delete is referenced by a story, this information is shown below the Source Name text box and again after clicking the Delete button in the delete confirmation dialog box.

4. Click **OK** to complete the deletion.

# **Building a List of Credits**

Credits identify the author's role in the production of the story or forecast. They may include: Written by, Reported by, Edited by, and Forecasted by.

Webmasters, Editors, and Journalists can create, modify, and delete credit titles. Credits go hand-in-hand with creating and adding authors—see "Removing Associations" on page 94 and "Adding Authors to a Story" on page 89.

## **Creating Credit Text**

A Webmaster, Editor, or Journalist can create credits that are used within stories or forecasts by associating them with authors. This association can only occur once per story.

#### To create a Credit:

1. Select the Credit tab.

By default the Create page is loaded.

2. Enter the Credit Text.

| Create a New Credit          |  |
|------------------------------|--|
|                              |  |
| (* indicates required field) |  |
| Credit Text:* Written by     |  |
| , .                          |  |
| Create                       |  |
| treate                       |  |

3. Click the **Create** button.

The Credit is added to the list of credits.

4. Repeat to add more credits.

# **Modifying Credit Text**

You can edit the name of a credit at any time. If a credit has already been referenced by stories or forecasts, the new credit name will automatically replace the previous credit name.

#### To modify a Credit:

- 1. Select the Credit tab and click Modify.
- 2. Select a credit from the drop-down list.

| Modify an Existing Credit      |                              |  |  |  |
|--------------------------------|------------------------------|--|--|--|
| Select Credit to Modify:       | Select a Credit 💌            |  |  |  |
| 2 <b>8</b> - 10 - 10 - 10 - 10 | Select a Credit<br>Edited by |  |  |  |
| (" indicates required field    | Photographs by               |  |  |  |
| Credit Text:*                  | written by                   |  |  |  |
|                                | Save                         |  |  |  |

- 3. Edit the credit that is displayed in the Credit Text box.
- 4. Click Save.

# **Deleting Credit Text**

If a project no longer requires a credit, you can delete it. Credits already referenced in stories or forecasts can still be deleted. The credit will be removed from each story or forecast.

#### To modify a Credit:

- 1. Select the Credit tab and click **Delete**.
- Select the credit you want to delete from the drop-down list. It is displayed in the Credit Text box.
- 3. Click the **Delete** button.
- 4. Click **OK** to confirm the deletion.

#### 5 Managing Sources and Credits

# **6** Working with Categories

Categories are descriptive groups with which stories can be associated. One of the common categories used in the industry is "Top Stories", which classifies the most news-worthy stories of a given time period. Another familiar one is "Sports", which groups stories about sports-related events. Others include Business, Politics, and Weather.

Webmasters and Editors have permissions to create and manage categories. Journalists can then assign their stories to a category.

You will find the following information:

- Creating a Category
- Previewing Categories
- Ranking Stories

# **Creating a Category**

When faced with an influx of stories, it is a good idea to create categories under which they can be organized. For example, you may want to group all pop culture-related stories under an Entertainment category. This practice also makes it easier for web users to locate stories faster. You can create as many categories as you need as long as their names are unique. Categories can also be set up to automatically rank stories—see "Ranking Stories" on page 51.

Ē

You can also create a category when creating a new story—see "Developing Stories" on page 83. This is useful when a new story does not fit in any of the existing categories.

#### To create a category:

- 1. Select the Category tab.
- 2. Click Create.
- 3. Enter a unique name for the new category.
- 4. Enter a keyword for the category and press Enter.

You can enter as many keywords as you want. These help organize the stories and facilities searches.

| Create a New Category |              |  |  |  |  |
|-----------------------|--------------|--|--|--|--|
| (* indicates req      | uired field) |  |  |  |  |
| Category Name:*       | Features     |  |  |  |  |
| Keywords:             | Tourism      |  |  |  |  |
|                       | ×            |  |  |  |  |
|                       | Remove       |  |  |  |  |
| AutoRank:             | Γ            |  |  |  |  |
|                       | Create       |  |  |  |  |

- 5. If you want to delete a keyword from the list, select it and click **Remove**.
- 6. Optional: Select AutoRank. If a category is marked as autoranked, any approved story added to the category will automatically be added to the category's ranked list in the first position. All other stories positions will adjust accordingly

If a new story is added to the project and approved, it is automatically ranked.

7. Click Create.

# **Modifying a Category**

You can change the category name, add and delete keywords, or the AutoRank status. After a category is modified, its new name is proliferated throughout the project so that all screens that reference that category will have the new information.

#### To modify a category:

- 1. Select the Category tab and click Modify.
- 2. Select the category from the drop-down list.

| Rank Stories            | Create                                       | Modify             | Delete       | Scheduled Stories |  |  |  |
|-------------------------|----------------------------------------------|--------------------|--------------|-------------------|--|--|--|
| Modify an Ex            | Modify an Existing Category                  |                    |              |                   |  |  |  |
| Select Catego           | Select Category to Modify: Select a Category |                    |              |                   |  |  |  |
| ( <b>*</b> indicates re | equired field)                               | Features<br>Sports |              |                   |  |  |  |
| Category Name           | *                                            |                    |              |                   |  |  |  |
| Keywords:               | (Type ke                                     | yword here         | and press Ei | nter)             |  |  |  |
|                         |                                              |                    |              |                   |  |  |  |
|                         | Remove                                       |                    |              |                   |  |  |  |
| AutoRank:               |                                              |                    |              |                   |  |  |  |
|                         | 1                                            | Save               |              |                   |  |  |  |

3. Make the changes and click Save.

# **Previewing Categories**

For each category, the Preview feature is available, allowing Editors and Webmasters to quickly see how various categories and templates affect the site.

#### To preview a category:

1. Click the Category tab.

The Rank Stories for this Category page appears by default.

2. Select a category from the drop-down list.

The page will reload, displaying stories associated with that category and providing the Preview section at the bottom right corner of the page.

#### 6 Working with Categories

| Rank Stories      | Create      | Modify  | Delete | Scheduled Stories                |                                                                                                    |             |
|-------------------|-------------|---------|--------|----------------------------------|----------------------------------------------------------------------------------------------------|-------------|
| Rank Stories f    | for this Ca | ategory |        |                                  |                                                                                                    |             |
| Select Categor    | y: News     | s 💌     |        |                                  |                                                                                                    |             |
| Category Name:    | New         | s       |        |                                  |                                                                                                    |             |
|                   | 1.01        |         |        |                                  | Desired Observes                                                                                                    |             |
| Unranked and A    | pproved Sto | nes     |        | Rank Story >><br><< Unrank Story | Oil prices inch up after rig attack<br>Hundreds of Taliban killed in Afghan battle<br>The price of oil marching to \$100? | Edit        |
|                   |             |         |        | V                                |                                                                                                    | -           |
| Filter: Last 24 h | iours 💌     |         |        |                                  |                                                                                                    | _           |
|                   |             |         | Save   | I                                |                                                                                                    | Preview URL |

3. At the bottom-right of window, select a template from the drop-down list.

A new browser window opens, allowing you to preview the selected category as defined by the chosen template.

4. To view the category through a different template, return to the original browser window and select another template.

## **Deleting a Category**

If you no longer require a category, you can delete it from the project. Be careful when deleting, because deleting a category will also delete the associations of any stories to that category.

#### To delete a category:

- 1. Making sure you are in the Category tab, click **Delete**.
- 2. Select the category you want to delete from the drop-down list.

The selected category will appear in the Category Name field.

3. Click Delete.

A delete confirmation message appears.

4. Click OK.

# **Ranking Stories**

Although this is typically a task for the Editor, the Webmaster has access to this function.

As stories are created and approved, they are explicitly ranked by default. As you create categories, you can also use the AutoRank option to automatically rank recently saved and approved stories for that category as the top story. In this case, all other stories will be moved down one position. When an unranked story is ranked it defaults to the top position on both the search results and rank stories pages.

You can also rank or order approved stories within a category by importance. This process enables you to better manage the order in which a list of stories appears on the website. Only stories that are regarded as significant need to be ranked. If a ranked story's approval is removed, the story is immediately removed from the ranking list.

A category can have an unlimited number of unranked and approved stories, but it can only have up to 100 ranked stories.

Removing a story from a category's rank list does not delete the story from the system or remove the story from the site. It may still appear on the site, such as through a link added to another story.

There are three ways to rank stories:

- Ranking Stories by Category Search Results
- Ranking Stories within a Category
- Scheduling a Story for Ranking

## **Ranking Stories by Category Search Results**

You can run a search by category and rank approved stories in the search results list.

#### To search stories using the category:

1. Select the Story tab.

The Search page is loaded by default.

2. Select the category you want to search from the Category drop-down list.

The stories for that category are loaded. You can see the position of each story. For example, the "Oil Prices" story is ranked first, the "Afghan Battle" story is ranked second, while the other stories are not yet ranked but can be ranked by clicking the up arrows.

#### 6 Working with Categories

| Rank ${\mathbb T}$ | Approved     | ۵ | Headline                                    | Author | Category       | Last Modified Date    |   |
|--------------------|--------------|---|---------------------------------------------|--------|----------------|-----------------------|---|
| 1 🛦 🔻              | $\checkmark$ |   | Oil prices inch up after rig attack         | avid   | News           | Nov 17, 2008 11:53 AM | ŵ |
| 2 ▲ ▼              | <b>V</b>     |   | Hundreds of Taliban killed in Afghan battle | avid   | News<br>Videos | Nov 17, 2008 11:53 AM | ŵ |
| ₃ 🛦 🔻              | <b>√</b>     |   | The price of oil marching to \$100?         | avid   | News<br>Videos | Nov 17, 2008 11:53 AM | Ť |
|                    |              |   |                                             |        |                |                       |   |

A story that has not been approved cannot be ranked.

3. Click the arrows to rank the stories.

The up arrow for the #1 ranked story is disabled because the story is already assigned the highest rank available. When you rank a story, the next unassigned number will display as the rank position.

## **Ranking Stories within a Category**

Stories can be ranked or unranked within a category.

#### To rank a story:

- 1. Select the **Category** tab.
- 2. Select the category from the drop-down list.

| Rank Stories for     | this Category       |          |               |   |          |
|----------------------|---------------------|----------|---------------|---|----------|
|                      |                     |          |               |   |          |
| Select Category:     | Select a Category 💌 |          |               |   |          |
|                      | Select a Category   |          |               |   |          |
| Category Name:       | News                |          |               |   |          |
| category name.       | Questions           |          |               |   |          |
|                      | Sports              |          |               |   |          |
|                      | Videos              |          |               |   |          |
| Upranked and Appro   | wed Stories         |          | Ranked Storie | 4 |          |
|                      |                     |          |               |   |          |
|                      |                     | Edit     |               |   | Edit     |
|                      |                     |          |               |   |          |
|                      |                     |          |               |   |          |
|                      |                     |          |               |   |          |
|                      |                     |          |               |   |          |
|                      |                     |          |               |   |          |
|                      |                     |          |               |   |          |
|                      |                     |          |               |   |          |
|                      |                     | Rank St  | ory >>        |   | <b>A</b> |
|                      |                     | << Unra  | ink Story     |   | $\nabla$ |
|                      |                     |          |               |   |          |
|                      |                     | _        |               |   |          |
|                      |                     | <b>T</b> |               |   | <b>v</b> |
| Filton Last 24 hour  |                     |          |               |   |          |
| interripedse 24 mour |                     |          |               |   |          |
|                      |                     |          |               |   |          |
|                      |                     |          | Save          |   |          |

- 3. Optional: Filter the selection to show stories for a specific time period.
- 4. In the Unranked and Approved Stories list, select the story or stories that you want to rank.
- 5. Click Rank Story >>.

The story or stories will move to the Ranked Stories list.

- 6. In the Ranked Stories list, you can rank the order by selecting and clicking the up or down arrows.
- 7. Click Save.
- If you want to edit the story, click the Edit button and see "Developing Stories" on page 83

#### To unrank a story:

- 1. Select the Category tab.
- 2. Select the category from the drop-down list.
- 3. Optional: Filter the selection to show stories for a specific time period.
- 4. Select the story or stories in the Ranked Stories list.
- 5. Click << Unrank Story.

The story or stories will be moved to the Unranked and Approved Stories list.

- 6. Click Save.
- 7. If you want to edit the story, click the Edit button and see "Developing Stories" on page 83.

## Scheduling a Story for Ranking

Editors can schedule a story to have its ranking in a Category changed. Stories can be ranked for a specific time, date, rank, or category. Multiple task rankings may be scheduled for a single story.

For instance a story may be ranked first in a specified category for an hour on a certain date, then ranked second for another hour or two, then third for three hours, and finally removed from the category's rank list completely. To do this, would require four tasks. Another task could be set up to rank the same story to a completely different category on a separate schedule.

#### To schedule a story for ranking within a category:

- 1. Click the Story tab.
- 2. Search for a story and click it to load it for editing.
- 3. Go to the **Schedule** tab.

If this is the first time that a task is being scheduled for the story, you will see a "There are no tasks scheduled for the story" message.

4. Click Add Task.

The Schedule New Task window appears, with the name of the story at the top, as shown in the following figure.

| Schedule New Task                 |                             |
|-----------------------------------|-----------------------------|
| Date for new task:                | Category: Select Category 💌 |
|                                   | Type of new task:           |
| SMTWTFS                           | • Set RANKED as             |
| 1                                 | C Set as UNRANKED           |
| 2 3 4 5 6 7 8                     | C Remove from category      |
| 9 10 11 12 13 14 15               |                             |
| 16 17 <mark>18</mark> 19 20 21 22 |                             |
| 23 24 25 26 27 28 29              |                             |
| 30                                |                             |
| 0 (12 AM) • (hours)               |                             |
| minutes                           |                             |
| initiates                         |                             |
|                                   |                             |
| Add                               | Close Window                |

- 5. Select the category.
- 6. Set the type of task:
  - Set RANKED as associates the story to the selected category at the rank provided. Enter the rank number.

• Set as UNRANKED associates the story to the selected category without any rank assigned. If the story is already ranked within the selected category, choosing this option will unrank the story within the category.

• **Remove from category** removes the stories association with the selected category.

- 7. Set the date and time for the task.
- 8. Click Add.

The task is added and displayed on the Schedule page.

| Content                       | Associations | Custom | Feedback | Schedule |          |          |          |
|-------------------------------|--------------|--------|----------|----------|----------|----------|----------|
|                               |              |        |          |          |          |          | Add Task |
| Time                          |              |        | Acti     | on Categ | ory Rank | Complete | Delete   |
| November 19, 2008 at 12:01 AM |              |        | RANK     | News     | 1        |          | ŵ        |

- 9. To continue adding tasks, click Add Task.
- 10. To delete a scheduled task, click the **Trash** button.

# 7 Using and Managing Assets

Assets are files that can be added to enhance a story on the website. These may include audio, video, and image files. They can be stored and managed using the Avid Active ContentManager.

You will find the following information:

- Media Formats Supported
- Assigning File Domains
- Working with Assets

#### 7 Using and Managing Assets

# **Media Formats Supported**

Active ContentManager supports a wide range of assets:

- Image: jpg, jpeg, jpe, gif, png
- Quicktime: mov, QT
- RealMedia: ram, rm, rpm
- Windows Media: asf, wmv, wma
- Shockwave Media: swf, flv
- MPG: m4v, mpg

Any other file extension, such as txt, doc, mp3 is classified as Other.

There are two icons used to differentiate between video recordings and images:

| 16 |  |
|----|--|

Video recordings

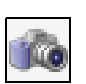

Images

Users may create, search for, modify, or delete assets from the system. They may also associate one or more assets with any story or stories in a project—see "Adding Media to the Story" on page 91.

# **Assigning File Domains**

A File Domain is a logical storage location for all assets for the system, for example, Quicktime videos can be saved to a Quicktime file domain. When working with projects, a file domain must be assigned for the different types of media the project is using, otherwise you will not be able to import the media.

The file domains must first be created and defined by the Webmaster—see the *Avid Active ContentManger SDK User Manual*.

#### To assign a file domain:

1. Select the Asset tab and click Assign File Domains.

| Search           | Search By ID                       | Create         | Weather Images | Assign File Domains |  |  |  |  |
|------------------|------------------------------------|----------------|----------------|---------------------|--|--|--|--|
| Assign F         | Assign File Domains to Asset Types |                |                |                     |  |  |  |  |
| Select a Fil     | e Domain for desi                  | red types of a | ssets:         |                     |  |  |  |  |
| <u>Image</u>     |                                    |                |                |                     |  |  |  |  |
| Image:           | I                                  | local_media    | -              |                     |  |  |  |  |
| <u>Video</u>     |                                    |                |                |                     |  |  |  |  |
| Microsoft        | Windows Media:                     | local_media    | •              |                     |  |  |  |  |
| Flash Vid        | eo:                                | local_media    | -              |                     |  |  |  |  |
| Quicktim         | e:                                 | local_media    | •              |                     |  |  |  |  |
| MPG:             | I                                  | local_media    | -              |                     |  |  |  |  |
| RealMedi         | a:                                 | local_media    | -              |                     |  |  |  |  |
| Shockwa          | ve Media:                          | local_media    | •              |                     |  |  |  |  |
| <u>Other</u>     |                                    |                |                |                     |  |  |  |  |
| Recording        | g:                                 | local_media    | •              |                     |  |  |  |  |
| Other:           | I                                  | local_media    | -              |                     |  |  |  |  |
| <u>Public UF</u> | <u>lLs</u>                         |                |                |                     |  |  |  |  |
| Public UR        | :e:                                | public url     | •              |                     |  |  |  |  |
|                  | s                                  | ave            |                |                     |  |  |  |  |

- 2. Select a file domain for each asset type from the corresponding drop-down lists.
- 3. Click Save.

#### 7 Using and Managing Assets

# **Working with Assets**

A Webmaster, Editor, or Journalist can create, modify and delete assets associated to a story. Any asset can be associated with a story.

## **Creating an Asset**

Creating an asset involves importing a file into the Active ContentManager system and associating a name, description, and keywords with that file. The file will automatically be placed in the appropriate File Domain created for its asset type—see "Assigning File Domains" on page 57.

Once the asset is created it is ready to be referenced by stories, weather forecasts and templates. There are four categories: Image, Video, Other (such as text files), and on-air recordings—see "The Associations Tab" on page 86 and "Adding and Managing Associations" on page 88.

#### To create an asset:

- 1. Select the Asset tab and click Create.
- 2. Enter a name for the asset.
- 3. Select one of the following:
  - General Use: These assets are used for all stories except weather stories.
  - Weather Image: These assets, which must be image, are used for weather forecasts and stories. After uploading these images, you can easily run a search by clicking Weather Images.
- 4. Optional: Enter a description.
- 5. Optional: Enter a keyword and press Enter to add it.

If you want to delete a keyword, select it and click Remove.

- 6. If you are using a file, select the file and click the Browse button to locate it.
- 7. If you are using a URL, select URL, enter the link and choose the type of asset from the drop-down list.
- 8. If you want to associate a thumbnail with this asset, click the Browse button and locate it. This is especially useful when you have a huge library of video footage. You can use thumbnails to differentiate between the videos.

| Create a N   | lew Asset                     |           |
|--------------|-------------------------------|-----------|
| (* indicate  | s required field)             |           |
| Asset name:  | * sagrada_familia             |           |
|              |                               |           |
|              | 🤨 General Use 🖯 Weather Image |           |
| Description: | La Sagrada Familia            |           |
|              |                               |           |
|              |                               |           |
|              |                               |           |
|              |                               |           |
| Keywords:    | Barcelona, Tourism, Gaudi     |           |
|              | A                             |           |
|              |                               |           |
|              | <b>_</b>                      |           |
|              | Remove                        |           |
| • File:*     | U:\ACM\testimages\Sac_Browse  |           |
|              |                               |           |
| O URL:       |                               | Image 📃 🗾 |
| Thumbnail:   | U:\ACM\testimages\Sac Browse  |           |
|              |                               |           |
| Create       |                               |           |

9. Click Create.

## **Searching for Assets**

You can search for assets by setting various search criteria.

#### To search for an asset:

- 1. Click the Asset tab.
- 2. Do one of the following:
  - Click Search.

The Search for News Assets page appears.

| Search for News Assets        |          |
|-------------------------------|----------|
|                               |          |
| Search by Asset Name:         |          |
|                               |          |
| search by Description:        |          |
| Search by Keyword:            |          |
| Search by Last Modified Date: | Any Date |
| Search by File Type:          | All      |
|                               | Search   |

- Click Search By ID to search by the asset ID.

#### 7 Using and Managing Assets

3. Fill in the Search field(s) accordingly.

| Options        | Description                                                                                                    |
|----------------|----------------------------------------------------------------------------------------------------|
| By Asset Name  | Users can search for a word or phrase that may appear in the asset's name.                                                        |
| By Description | Users can search for a word or phrase that may appear in the asset's description.                                                 |
| By Keyword     | Users can search for a word or words that may appear in the asset's list of keywords                                              |
| By Date        | Users can search for assets last modified within predefined date ranges: the last 24 hours, 7 days, 14 days, 30 days, or 60 days. |
| By File Type   | Users can search for assets by file type. The options are: All, Image, Video, and Other.                                          |
| By ID          | Users can search for assets by their designated IDs.                                                                              |

4. Click the Search button.

The search results are displayed.

| Search for News Assets | *             | Name:<br>Description:<br>Keyword(s):<br>Dimensions:<br>Size: | sagrada_familia<br>La Sagrada Familia<br>392.33 KBytes |  |
|------------------------|---------------|--------------------------------------------------------------|--------------------------------------------------------|--|
|                        | Modify Delete | 6                                                            |                                                        |  |

5. Click a thumbnail to preview the asset.

The filmstrip thumbnail image indicates a video asset, while the OTHER indicates an asset other than image or video, such as a Shockwave file.

6. If you are logged in as a Webmaster, the Copy icon appears under each search result thumbnail image. The icon is not displayed for either Editors or Journalists.

# Copying an Asset's GUID

Copying the GUID, also known as a Globally Unique IDentifier, can be used by the Webmaster when creating templates to retrieve any object in the system. For example, if the broadcaster's logo has been imported to ACM, the Webmaster can use the SearchHelper.getByID statement to create a reference to it on every template that needs to display that logo—see "ACM Template Syntax" on page 69.

#### To copy an asset's GUID:

• Click the Copy icon located under that asset's thumbnail image.

The GUID is stored on the computer's clipboard and can then be pasted into any text field, such as a template in a text-based applications such as Notepad.

## **Modifying an Asset**

You can modify the asset to give it a new name or description, or to add keywords to its list. You cannot modify the actual image or video file but you can replace it. When the file is replaced, all stories or templates referencing it will reflect this change.

When an asset is associated with a story, **This asset is referenced by a story** will be displayed. Only Editors and Webmasters may modify assets associated with approved stories. A Journalist attempting to save modifications to an asset associated with an approved story will receive the warning **The asset with ID=<n> is currently being used in an approved story**.

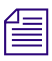

Once an asset is created, you cannot change its asset type. You cannot replace an image with a video, or a specific type of video with a different type of video.

#### To modify an asset:

- 1. Search for the asset you want to modify.
- 2. When the search results appear, click Modify.

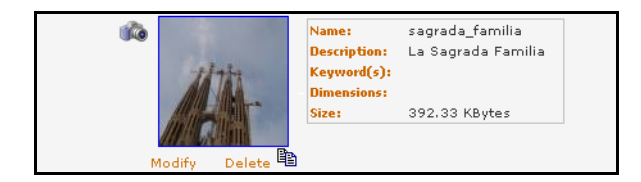

- 3. Modify the fields, as needed, or browse to re-import a new file.
- 4. Click Save.

#### To save an image asset to an external folder:

- 1. Search for the asset you want to save.
- 2. When the search results appear, click the thumbnail image to open the asset for previewing in another window.
- 3. Right-click on the image in the preview window.
- 4. Click Save Picture As.
- 5. Specify the location and filename for the image.
- 6. Click Save.

## **Deleting an Asset**

Only Editors and Webmasters can delete assets. When an asset is deleted, the system also deletes the underlying physical file in the File Domain.

#### To delete an asset:

- 1. Search for the asset you want to delete.
- 2. When the search results appear, click **Delete**.
- 3. Click **OK** to delete the file.

# 8 Using Templates

Template management is one of the most powerful features of Active ContentManager. Templates can be customized to achieve the desired look and feel for your website. The task of managing and modifying templates is reserved for the Webmaster.

The Webmaster can design the website using any web authoring program. These files must be saved to a location where they can be loaded or imported into ACM as templates.

You will find the following information:

- Working with Templates
- Working with URLs

# **Working with Templates**

Templates are used to transform ACM objects, such as stories and images, into textual formats for different types of output such as websites, RSS feeds or XML. It can be used to define the layout of the pages in your website and how the ACM data is presented within them. This is done by embedding Velocity Template Language commands within the templates text

A project can use different templates for the same news item. For instance, a breaking sports story may be viewed on the Sports page that is employing the SportsStory template and on the home page that is using a BreakingNews template.

You can preview templates from the Project, Category, and Story tabs.

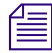

For each template the user wants feedback for the story they must add the appropriate template tag—see "ACM Template Syntax" on page 69.

# A Tour of the Manage Templates Interface

The Manage Templates interface is designed to easily upload and view templates.

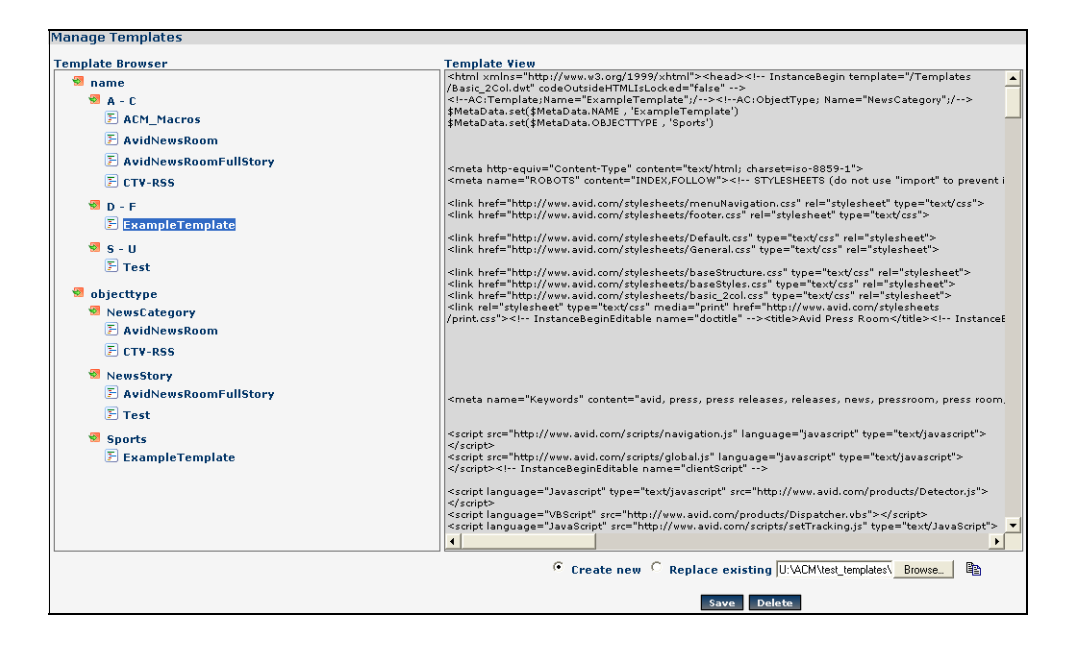

#### **The Template Browser**

All imported templates are organized and displayed in the following ways:

- Name: The templates are sorted alphabetically.
- ObjectType: They are organized by the type of object such as Category, Story, or Asset. The ObjectType is defined in the template.

#### **Template View**

This is where the template syntax is displayed. To edit the template, copy and paste the entire text in text editor such as Notepad or Wordpad.

## **Importing Templates**

After designing your template using a 3rd-party editor, you can import it into ACM. Make sure that the files are in an accessible folder.

#### To import a template:

1. Select the Template tab.

The Manage Template page is automatically loaded.

- 2. At the bottom of the page, select Create New.
- 3. Click the Browse button and navigate to the location of the template.
- 4. Select the template and click Open.
- 5. Click Save.

The template is loaded in the Template View Window.

6. Repeat the above steps to import more templates into ACM.

## **Replacing Templates**

Templates are fully editable and can be modified after they have been imported. They can also be replaced with new templates.

#### To edit an existing template:

- 1. Select the Template tab.
- 2. Click Manage.
- 3. Select Name or ObjectType to locate the template that you want to replace.

#### 8 Using Templates

| <ul> <li>chtmit xmins="http://www.sid.com/1599/Attmit&gt;-khead&gt;</li> <li>A - C</li> <li>A - C</li></ul> | mplate Browser | Template View                                                                                                    |
|----------------------------------------------------------------------------------------------------|----------------|----------------------------------------------------------------------------------------------------|
| PavidNewsRoom       //pint.cs*> InstanceSeginEditable name="dottle" >      >      >      >      >      >      >      >      >      >      >      >      >      >      >      >      >      >      >      >      >      >      >      >      >      >      >      >      >      >      >      >      >      >      >      >      >      >      >      >      >      >      >      >      >      >      >      >      >      >      >      >      >      >      >      >      >      >      >      >      >      >      >      >      >      >      >      >      >      >      >      >      >      >      >      >      >      >      >      >      >      >      >      >      >      >      >      >      >      >      >                                                                                                         | mplate browser | <pre>chupite View<br/>chupite View<br/>chupite View<br/>chupite View view view conglossylv.html*&gt;chead&gt;<!-- InstanceBegin template="/Templates<br-->//&gt; finterior of output-view view view view view view view view</pre> |
| <script iracking.js_type="textyJavascript&lt;/td" language="Javascript" src="http://www.avid.com/scripts/set"></script>                                                                                                    |                |                                                                                                    |

- 4. At the bottom of the page, select Replace existing.
- 5. Click **Browse** and locate the template you want to use.
- 6. Click Save.
- 7. Edit the template and click **Save**.

### **Deleting Templates**

You can delete templates when they are no longer required for your website.

When you delete a template, all of the web pages will become invalid and will no longer be accessible by the web user. Deleting templates, however, has no effect on the stories themselves. They can still be viewed through any other template that is appropriate for them.

#### To delete a template:

- 1. Select the template in the Template Browser.
- 2. Click the **Delete** button.
- 3. Click OK.

# Working with URLs

When the Webmaster creates a project, you can enter a base URL—see "Creating a Project" on page 34. This is a web link or a unique address that is used to preview and later publish the homepage of the website. A website can contain a number of pages that are based on templates that have been loaded or imported and modified. Usually a long mapping string is used to identify the page created from the template. Active ContentManager gives you the ability to associate a logical or friendlier name to the page so you can easily recognize it and better manage your news website.

# **Creating Friendly URLs**

You can associate a long string with a short and meaningful name to improve usability and keep the pages of your website organized. You can create friendly URLs from any page on the application that lets you select a template and map a link, such as the Rank Stories page of the Category tab.

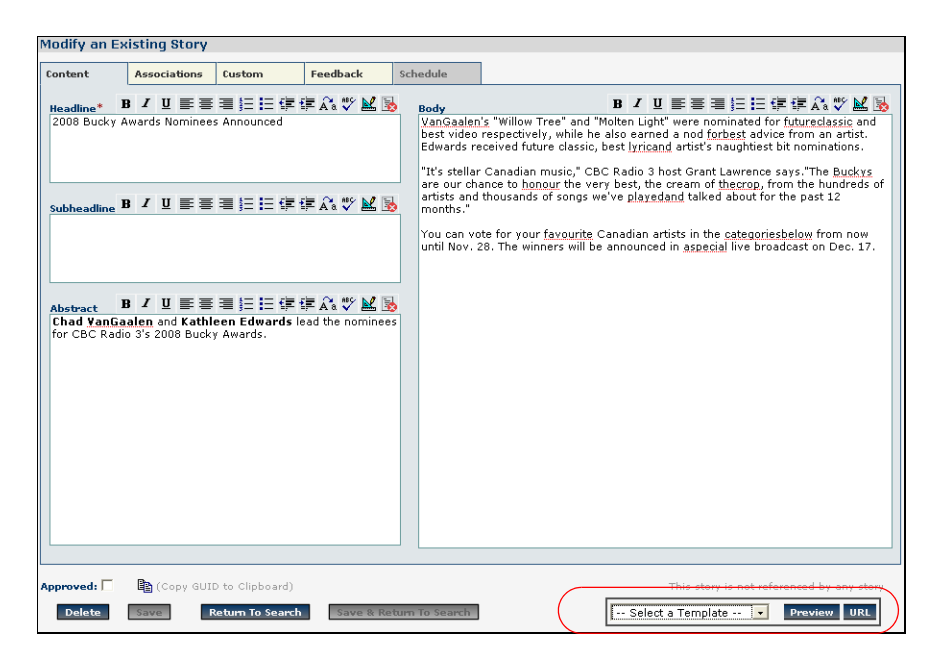

#### To create a friendly URL for a story:

- 1. Click the Story tab and do one of the following:
  - In the Search page perform a search to find the story you want to use and click the appropriate link.
  - In the Create page, enter the content and its associations and click Create & Edit.

If you are in the Category page, go to the Rank Stories page and select a Category from the drop-down list.

- 2. Select a template from the drop-down list at the bottom of the page.
- 3. Click URL.

The Create a Friendly URL opens.

4. Enter a name for the page that will replace the long string shown under Mapping.

| Create a Friendly URL                                          |                                        |
|----------------------------------------------------------------|----------------------------------------|
| Mapping:                                                       |                                        |
| SatelliteRender/World+News/b6645f4c-ac18-6ba9-0149-81b5a63eb9d | d/b691e336-ac18-6ba9-00bf-49d6fa01fab8 |
| Friendly URL:                                                  |                                        |
| www.worldnews.com/buckyawards                                  |                                        |
|                                                                |                                        |
| Create                                                         | Close Window                           |

5. Click Create.

# **Managing Friendly URLs**

You can view and delete friendly URLs on the Manage Friendly URLs page. You can also sort the stories using any of the columns.

|              | Template col<br>in ascending | lumn sorteo<br>Jorder | Delete b                                                           | utton |
|--------------|------------------------------|-----------------------|--------------------------------------------------------------------|-------|
| Manage Ma    | nage Friendly URLs           |                       |                                                                    |       |
| Friendly URL | Template                     | Entity                | Entity name                                                        |       |
| buckyawards  | Test                         | Story                 | 2008 Bucky Awards Nominees Announced                               | Ť     |
| greycup2008  | AvidNewsRoomFullSto          | ory Story             | First-year CFL head coaches Hufnagel, Trestman to meet in Grey Cup | ŵ     |

# 9 ACM Template Syntax

Creating templates is at the core of the dynamic web sites which are enabled by ACM. A template defines how a story (or other object) will look within your web site.

In order to create a template you must first design how you wish to have your website appear. If you already have a web site that you are transforming into a dynamic web site using ACM you have already done this.

Once this is done it becomes a matter of determining which portions of a page would be static (unchanging) and which portions of the page are dynamic. You need to decide which of the dynamic elements map to which attributes of objects stored in the ACM system. Then you use the ACM template syntax to define where those attributes values will be substituted within your templates at the time the pages are requested by the end users.

You will find the following information:

- Web Site Navigation in ACM
- Object Types in ACM
- Velocity Template Language The System behind the Templates

# Web Site Navigation in ACM

One of the biggest differences between a traditional web site and a dynamic web site created with ACM is the way that you must think about navigation within the web site. Because all of the pages are created dynamically, the way that users will navigate from page to page is through the relationships that exist between the objects in your system, rather then explicitly through absolute links.

For example, rather then having a main page that will link to specific stories that you have deemed the "Top Stories" for your site; you will instead create a page that displays the "Top Stories" Category and dynamically creates links to the first few ranked stories in that Category based on its ranked stories attribute.

# **Object Types in ACM**

One of the most important concepts in writing template for ACM is understanding the types of objects that are available to render and their relationships to one another. The categorization of objects is defined within ACM by their Object Type. The object type defines which attributes a certain object has.

For example, an object of the NewsStory object type has a headline and a body while an object of the NewsCategory object type has a name and list of Ranked stories.

The attributes of an object type have two main components, the name of the attribute and the type of information that it contains. The name is used to reference that attribute to retrieve its value for a particular object and the type is necessary to know what kind of value it will return so that it can be displayed correctly in the template.

# Data Types in ACM

Following is a list of the data types used by attributes in ACM:

- Boolean a true or false value which can be used in conditional statements.
- Number an integer number.
- Date a date which can be formatted in a number of different ways.
- String a list of characters. Could be a single word or an entire document of text.
- Object Reference a reference to another object in the ACM system. This type of attribute is how relationships between objects in ACM are stored.

In addition to the above data types, an attribute also has a multiplicity. This defines how many values of its data type it can store. For simplicities sake, an attribute can be thought of to contain one or more then one value. If it contains more then one value it is referred to as returning a List of values of the attributes data type. For example the NewsStory object type has a headline attribute with data type of string. NewsCategory object type has a keywords attribute with data type string that can hold multiple strings (a list of strings).

#### **Short Object Type Names**

Short Object Type names are the same as ACM Object Type names with the "News" prefix removed. They are used within the template to reference the attributes of objects of different types. E.g. \$Story.headline would retrieve the headline attribute from a NewStory object.

#### The ACM Object Model

The following diagram shows all of the object types in ACM, their attributes and their relationships to one another.

# ACM Broadcast Object Model

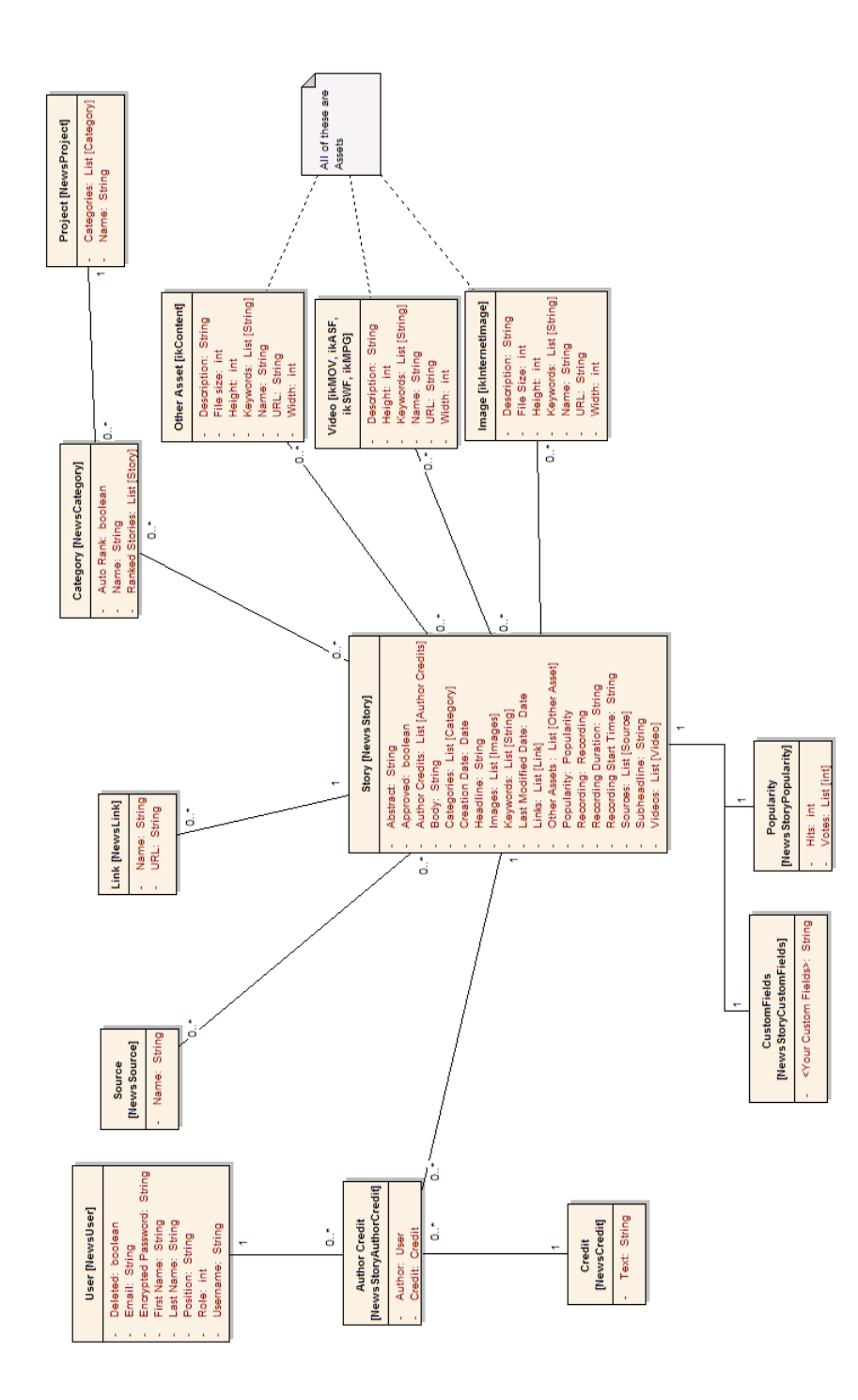
# Velocity Template Language – The System behind the Templates

The Velocity Template Language (VTL) is meant to provide the easiest, simplest, and cleanest way to incorporate dynamic content in a web page. Even a web page developer with little or no programming experience should soon be capable of using VTL to incorporate dynamic content in a web site.

VTL uses statements to embed dynamic content in a web site. There are many different types of statements that allow the template creator to add variables, comments, loops and conditional statements.

Please see http://velocity.apache.org/engine/devel/user-guide.html for complete documentation on the VTL.

The ACM system provides additional VTL statements for easily accessing the information stored in the ACM system. These statements are embedded within HTML and the values are filled in when the page is requested (rendered).

### **Types of ACM Statements**

ACM VTL statements can be broken up into three broad categories:

- 1. Statements that specify metadata about the template itself.
- 2. Statements that provide access attributes of ACM objects.
- 3. Statements that allow you perform operations with ACM objects.

The description of each of these statements and what they can be used for are as follows.

Items shown in the syntax in *blue italics* are the variable part of the syntax where you can provide your own values.

## **Template Metadata Statements**

#### **Template Name**

The template name is used to identify the template once it has been imported into ACM. The name must be unique for all templates in the project.

Syntax: \$MetaData.set(\$MetaData.NAME, 'TEMPLATE\_NAME')

Example: \$MetaData.set(\$MetaData.NAME, `Main\_Story')

#### **Template Object Type**

Each template is designed to render one object of a particular type. See the preceding Object Type section for a complete description of object types. Examples of types in the ACM system are:

| NewsStory             | NewsCredit  |
|-----------------------|-------------|
| NewsCategory          | NewsLink    |
| NewsStoryAuthorCredit | NewsSource  |
| NewsUser              | NewsProject |

Syntax: \$MetaData.set(\$MetaData.OBJECTTYPE, 'TEMPLATE\_OBJECTTYPE')

Example: \$MetaData.set(\$MetaData.OBJECTTYPE, `NewsStory')

Specifying an object type for a template provides a way for the system to know which group your template belongs to. For example, the object type will define which templates will be able to be selected on the preview drop-down for the various screens (i.e. NewsCategory template on the Category preview drop-down). The object type is also used in the template navigation tree on the template management screen to allow you to browse for templates by their object type.

Note, the template's object type does not restrict which attributes can be displayed through the template, but rather simply categorizes the template within the ACM system. Thus, just because a template is a NewStory template does not mean that it is incapable of displaying a NewsCategory's name, just that it will be categorized as a NewsStory template within the ACM system.

### **Attribute Access Statements**

All of the statements to access attributes follow a similar syntax. I will not list all of them here, but rather will indicate the syntax to follow when accessing any of them. For a complete list of attributes available, see the ACM Broadcast Object Model or the Syntax Helper AIR Application provided with ACM.

The general syntax to retrieve any attribute of an object is:

Syntax: \$ShortObjectTypeName.attributename

Example: \$Story.headline

Attributes from referenced objects may be chained together in a single statement using "dot-notation". This allows you to drill down the object hierarchy in a single statement to display the value of a referenced object.

For example, if you wished to display the number of hits that had been recorded against a story you would have to retrieve the "hits" attribute from the story's popularity object. To do this you could use the following statement:

\$Story.popularity.hits

This drills down, from the story, to get its popularity object and in turn, retrieves the popularity object's hits attribute, outputting its value on the template.

List attributes return lists when they are retrieved. In order to retrieve the values contained within the list you will need to use VTL statements for processing lists. Usually you will use a #foreach statement to loop through all of the values in the list or will use the direct access notation for the list to access a particular element. Direct access of lists is done using the get statements (remember that VTL lists are zero-based lists). E.g. \$Story.images.get(0) would retrieve the first image in the story's images list.

List access and the dot-notation can be combined to do complex access of the object model. For example, if you were displaying a story and had a business rule that you needed to display the headline of the top-ranked story in the current story's first category on the page you could do something like:

\$Story.categories.get(0).rankedStories.get(0).headline

## **Tools - Template Operational Statements**

The ACM template syntax provides a number of tools to assist you in creating your templates. Each of these tools has a number of functions. The tools are all included in the Syntax Helper AIR Application provided with ACM and can be found on the Tools tab.

#### **Hit Count Tool**

The HitCountTool is used on NewsStory templates and when present, indicates to the ACM system that any story rendered through this template is to cause the story's popularity's hits attribute to be incremented by one any time the story viewed by an end user. This is useful if you are trying to keep track of which stories are viewed most frequently on your web site. To enable the hit tracking capability for a template, just include the call to trackHits() method on HitCountTool tool anywhere on the page (it has no visible output so won't be seen by the end user).

Syntax: \$HitCountTool.trackHits(\$Story)

## **Voting Tool**

The VotingTool is used to enable a story template for voting. When and ACM system is configured a mechanism is set up that will receive an http request from the web site's pages to track votes for a story. A vote submission request is composed of two components, the ID of the story (provided through the "\$VotingTool.ObjectIDParam" tool) that is having voting tracked for it, and the vote value that was voted for (provided through the \$VotingTool.ValueParam tool).

In order to enable this, you need to create a form on your template that would present the user with the voting selections your site uses and a button to submit the values. The voting tool would be used within this form to provide the appropriate names for request parameters that will be submitted back to the vote tracking system.

An example would best illustrate how to use this. The following would display five radio buttons to allow the end user to vote on the usefulness of a story and submit it to the vote tracking servlet:

```
<IFRAME name="hiddenFrame" style="position:absolute; left:-500; top:0; visibility:hidden;"></IFRAME>
```

```
<FORM NAME="Vote" target="hiddenFrame" ACTION="$VotingTool.VotingURL" METHOD=POST>
```

```
<INPUT TYPE="hidden" NAME="$VotingTool.ObjectIDParam"
VALUE="$Story.ID">
```

```
<b>How useful would you rate this story (1 = least useful, 5 = most useful)</b>
```

```
#set($count = 1)
```

```
#while($count <= 5)</pre>
```

```
     <input type="radio"
name="$VotingTool.ValueParam" value="$count">$count
```

```
#set(\$count = \$count + 1)
```

#end

</FORM>

## **Linking Tool**

The linking tool is used to dynamically create links between different objects on your web site. The linking tool produces a URL that you can use in your templates to allow navigation to other pages in the web site. The linking tool takes two parameters, the object that the link is to link to and the name of the template that the object will be rendered with at the destination of the link.

```
Syntax: $LinkingTool.createLink($object, 'TemplateName')
Example: $LinkingTool.createLink($Story.categories.get(0),
'CategoryTemplate')
```

## **Pagination Tool**

Sometimes the lists in the system can contain very large numbers of items. When this is the case, you might want to break the pages up and display the results of the list across multiple pages. To do this, you can use the PaginationTool. To initiate pagination you pass the list into the \$PaginationTool.paginate(\$ListOfObjects) function. The value returned from this is a sublist containing the items on the first page.

The size of the pages is set using the \$PaginationTool.setPageSize(*NumberInPage*) function.

You can retrieve the current page of the pagination using the \$PaginationTool. CurrentPageNumber function.

To create the navigation between the pages of your result you can use the \$PaginationTool.PaginationNavigation function and iterate through its
returned URLs using #foreach.

If you are using a Right-To-Left language, you can set the direction of the pagination using the

\$PaginationTool.setPaginationNavigationDirection(\$PaginationT ool.RIGHTTOLEFT) function. An example of how to use this to display all of the headlines of a Category's ranked stories, 10 per page would be:

Page \$pageInfo.get(`Number')

#end

#end

## **Paragraph Parser Tool**

ACM provides a tool that can be used to break any string up into a list of paragraphs. This can be useful if you have a business rule to display an image between the second and third paragraphs of a story for example.

There are two functions in the parser tool, breakIntoLines which returns only the string and, breakIntoParagraphs, which returns the strings wrapped in tag.

Syntax:\$ParagraphParserTool.breakIntoLines(\$anyString)Syntax:\$ParagraphParserTool.breakIntoParagraphs(\$anyString)Example:\$ParagraphParserTool.breakIntoLines(\$Story.body)

## **Search Tool**

ACM provides a search tool which is used to retrieve objects from the ACM system in a way other then through the object relationships. It can do this in two ways, either retrieving an object directly using the object's unique ID, or by executing a predefined search.

Each object in the ACM system has a unique ID which is accessible as an attribute of the object called ID. The ID is also accessible from within the ACM Broadcast application by clicking the Copy GUID to Clipboard) button on any object's page.

To retrieve the object directly you would use the Search Tool's getByID function:

Syntax: \$SearchTool.getByID("SomeObjectGUID")

To retrieve a list of objects, as specified by a predefined search, you would need to invoke the search using the executeSearch function:

Syntax: \$SearchTool.executeSearch("NameOfTheSavedSearch")

Saved searches must be created using the ACM Administration applications Object Manager. Follow the instructions from the Object Manager user manual for creating the saved search you are interested in and then follow the following steps to enable that saved search within the ACM Broadcast system.

- 1. Go to Object Manager
- 2. Create search that you want and save it. Give any name you want (it is not related to anything).
- 3. In quick searches panel expand ObjectManagerOSG and click on ObjectManagerSearch
- 4. You will see a list of all saved searches. Find the search you saved in step 2 and view it.
- In the view you will see lots of XML for ObjectManagerCriteria field. Select all of it and copy to clipboard.
- 6. Click "Create Object" in the top menu.
- 7. Select project for which you are creating the search.
- 8. Select RenderSearch object type.
- 9. Paste XML from your clipboard into RenderSearchCriteria field.
- 10. Enter the name of the search that is referenced in template into RenderSearchName. This name must match what is in template in order for search in templates to work.
- 11. Save.

The system also supports parameterized searches, or those whose value parameters are provided by the end user. In order to create a parameterized search, you need to create a Saved search like described above with search parameters in place of values. The syntax for parameter is \${*ParameterName*}. Than you need to create a form on your template that would present the user with input for each parameter that you specified in the saved search and a button to submit the values. The names of the input must match the names of the parameters in the saved search that you created.

The following example would display one input box to get a string to search for and a submit button.

```
<FORM NAME="Search" ACTION="$LinkingTool.createLink($Category,

`SearchResult')" METHOD=POST>

<INPUT TYPE="text" NAME="SearchParam" size="30">

<INPUT TYPE="submit">

</FORM>
```

When user clicks on submit button the page rendered by "SearchResult" template is rendered passing value of SearchParam that user entered. The "SearchResult" template is very simple. It uses the SearchTool to calls the saved search and displays results:

<BODY>

#foreach (\$story in \$SearchTool.executeSearch("TestParamSearch"))
 \$story.headline <br>
#end

#CII

</BODY>

As you can see the parameters from previous page do not require additional handling on your part—they are just used automatically.

## **Render Tool**

The ACM template system allows you to use one template within another template. This allows you create consistency within your web site and reduce the number and complexity of the templates you have.

An example of when this might be useful would be to create a template for display a Windows Media asset, which included the player control and your station's branding, and then anytime you needed to display a Windows Media asset within another template you would just use the Windows Media template.

#### 9 ACM Template Syntax

To do this you would use the RenderTool.renderInline function:

```
Syntax: $RenderTool.renderInline($ObjectToRender,
    "TemplateNameToRenderWith")
```

```
Example: $RenderTool.renderInline($Story.videos.get(0),
"MyWindowsMediaTemplate")
```

## **Date Tool**

The ACM template system provides a tool which can be used to format dates. There are hundreds of different ways to display dates and this formatting is accessible using the \$DateTool.format function. This function takes two parameters, the date format to be used and the date attribute that is to be formatted.

The format tool is backed by a Java class called the SimpleDateFormatter and the documentation for that class indicates how to construct a format string. Please see http://java.sun.com/j2se/1.5.0/docs/api/java/text/SimpleDateFormat.html for details.

```
Syntax: $DateTool.format("dateFormatString" , dateAttribute)
Example: $DateTool.format("yyyy-M-d H:m:s" ,
$Story.lastmodifieddate)
```

## **10** Developing Stories

The story is the focal point of Active ContentManager. ACM provides a variety of features that allow you to effectively create and manage stories. Some of the features include managing images and videos associated to the story, adding related links on the webpage, previewing stories and approving them for publication.

Once stories are pushed to ACM, you can search for stories and categorize, rank, and approve them before they appear on your website.

You will find the following information:

- Workflow: Creating a Story
- A Tour of the Story Tab
- Creating Content for a New Story
- Adding and Managing Associations
- Creating Custom Fields
- Previewing a Story
- Modifying a Story

## Workflow: Creating a Story

The following is a typical workflow for writing news stories from scratch.

| $\square$ | Step                                                 | Refer to:                                                                                                 |
|-----------|------------------------------------------------------|----------------------------------------------------------------------------------------------------|
|           | Create the content for the story.                    | "Creating Content for a New Story" on page 87                                                             |
|           | Categorize the story and enter keywords.             | "Adding Categories and Keywords to the Story"<br>on page 88                                               |
|           | Associate sources and authors.                       | <ul><li> "Adding Authors to a Story" on page 89</li><li> "Adding Sources to a Story" on page 90</li></ul> |
|           | Attach media to the story.                           | "Adding Media to the Story" on page 91                                                                    |
|           | If you are recording on-air video, set its duration. | "Associating a Video Recording" on page 93                                                                |
|           | Add or create links.                                 | "Creating a Link in a Story" on page 92                                                                   |
|           | Preview the story.                                   | "Previewing a Story" on page 95                                                                           |
|           | Approve the story.                                   | "Approving Stories" on page 100                                                                           |

## A Tour of the Story Tab

Before you begin creating or writing a story, it is important to familiarize yourself with the properties of the Story tab interface. When you start creating a story, the default page displays the following:

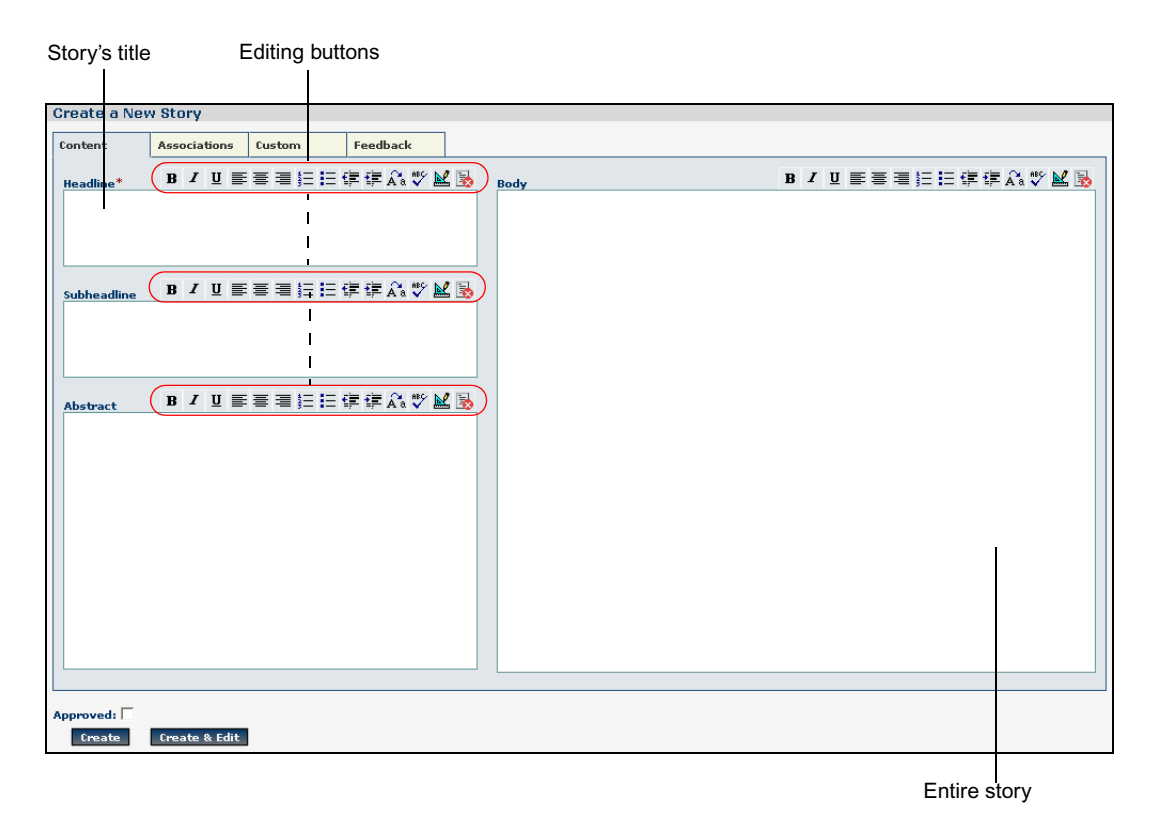

*If the story has been pushed from Avid iNEWS, then certain sections will be populated with the appropriate information.* 

## **The Content Tab**

This is where you write the story. It is mandatory to include a story headline. You can customize the text using the editing buttons available at the top of each text box.

## The Associations Tab

Associating the news story with an image or video not only makes it interesting but it also contextualizes its subject. You can also attach relevant links, credit the news source and the author responsible for the story. You must associate at least one author with the story. The list of potential authors comes from the list of users in a project.

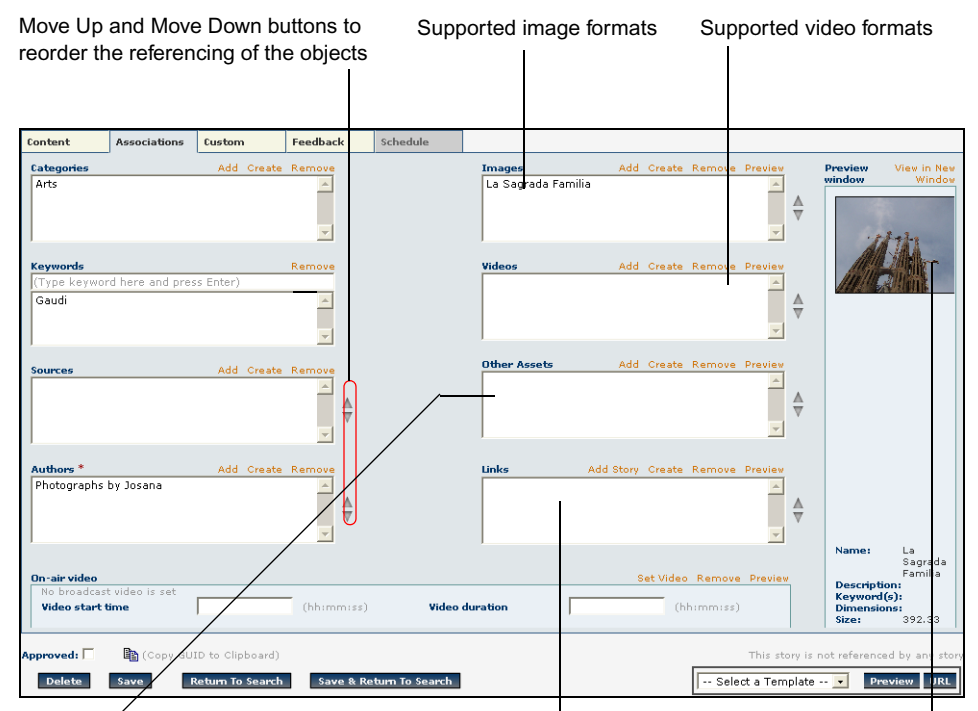

All other types of assets and Enter links associated to the story. Previews images or videos non- supported images and video

You can also add categories and keywords. If you want to group the new story in a category that does not exist, you can create it here as well. You can also remove the story from categories.

Note that a Journalist cannot create new categories or delete old ones. If you are a Journalist and you need a new category for your story, inform your Webmaster or Editor.

If, for example, you have more than one source or author for a given story and you want to change the order in which they will appear in the news story, use the Move Up and Move Down buttons.

### **The Custom Tab**

This tab displays the custom fields that have been created for the project. To create custom fields, see "Creating Custom Fields" on page 94.

### The Feedback Tab

The feedback tab displays the hits that track the traffic of that story on the website or a voting from web users.

The Webmaster can clear the hits and votes using the appropriate links on the Feedback tab.

For each template the user wants feedback for the story, the appropriate tags must be added in the template—see "ACM Template Syntax" on page 69.

## **Creating Content for a New Story**

By default, the Story tab is selected after login and the Search for News Stories page is loaded. You can create the news story, run a spell check, and format it like any text document.

#### To create a new story:

- 1. Select the Story tab.
- 2. Click Create.
- 3. Type the following:
  - A headline for the story
  - A subheadline, if applicable
  - An abstract, which is generally a summary of the story
  - The body
- 4. Do one of the following:
  - Click the **Create** button to save the story.
  - Click the **Create and Edit** button to save the story and open it for continued editing.

## **Adding and Managing Associations**

Associations refer to authors, categories, sources, media, links, and keywords. There are several tasks you can do to streamline your workflow when working on many stories and projects. These include creating new authors or categories beforehand so that the information is readily available for the Journalist. You can also clean up associations that are no longer needed in a project.

## Adding Categories and Keywords to the Story

As part of creating the story, you should categorize it and add any applicable keywords. If you are a Journalist and the category you would like to use is not available, ask the Webmaster or Editor to create the categories.

#### To add categories and keywords:

- 1. Go to Story > Create.
- 2. Click the Associations tab.
- 3. In the Categories section, click Add.
- 4. In the window that appears, select a category and click Add.

You can add as many categories as needed. Simply Ctrl + Click multiple selections.

5. In the Keywords section, enter a keyword for the story and press Enter

You can add as many keywords as needed.

The selected categories and keywords will appear in their respective text fields.

For more information, see "Working with Categories" on page 47.

## **Creating a List of Authors**

Authors are responsible for writing and developing the content of a story. The author can be the owner of the story, can edit it, and can post it to the web. A story may contain more than one author and they can be ranked and accessed in a particular order in a template.

Creating authors is a task only done by the Webmaster. It is similar to creating users.

#### To create an Author:

- 1. Go to Story > Create > Associations.
- 2. In the Authors section, click Create.

By default, the Authors section displays only the current user's name.

The Create a New User window opens.

3. Fill in all required information from User name to the Role—see "Creating a New User" on page 37

| Create a New User   |                          |           |              |
|---------------------|--------------------------|-----------|--------------|
| (* indicates requir | ed field)                |           |              |
| User name:*         | Journalist1              |           |              |
| Password:*          | ••••                     |           |              |
| Confirm Password:*  | ••••                     |           |              |
| First Name:*        | Sam                      |           |              |
| Last Name:*         | Doe                      |           |              |
| Email Address:      | sam_does@worldnews.com   |           |              |
| Position:           |                          |           |              |
| Role:*              | 🔿 WebMaster 🔍 Editor 📀 J | ournalist |              |
| Credit:*            | select a credit 💌        |           |              |
|                     |                          |           |              |
|                     |                          |           |              |
|                     |                          |           |              |
|                     |                          |           |              |
| Create              |                          |           | Close Window |

- 4. Select the credit from the drop-down list or none.
- 5. Click Create.

The author and credit are added to the Authors section on the Associations page.

## Adding Authors to a Story

Once an author has been created, you can assign a credit for each author. Make sure that the credit text you want to use exists. If it is not available, you must create it—see "Building a List of Credits" on page 43.

When creating a story, the author's name is required. By default, the name of the user logged in appears in the Authors field. If you are not involved with the story, you can manually remove this association.

#### To add Authors to a story:

- 1. Go to Story > Create > Associations.
- 2. In the Authors section, click Add.

The Add Authors window is displayed.

3. Select a Credit from the drop-down list.

| Add Authors                                                                                             |          |              |
|----------------------------------------------------------------------------------------------------|----------|--------------|
| Credits:<br>Select a credit •<br>Select a credit<br>(none)<br>Edited by<br>Photographs by<br>Written by | Authors: | Add Author   |
| Add                                                                                                    |          | Close Window |

- 4. Select the Author from the Authors drop-down list.
- 5. Click the Add Author button

The credit and the author are displayed in the box as they would appear in the story.

| Add Authors                  |                                                 |              |
|------------------------------|-------------------------------------------------|--------------|
| Credits:<br>Photographs by 💌 | Authors:<br>Zawadi 💌<br>Photographs by Zawadi 🖌 | Add Author   |
| Add                          |                                                 | Close Window |

6. Click Add.

The author and credit are added to the Authors section on the Associations page.

## Adding Sources to a Story

Any ACM user can add the sources of the story.

#### To add a source to a story:

1. Click the Add link above the Source section.

The Add Source to Story window appears.

| Add Source to Story |                                                                                       |              |
|---------------------|---------------------------------------------------------------------------------------|--------------|
|                     | Select Sources to Add:<br>AP<br>Canadian Press<br>ESPN<br>Microsoft<br>PBS<br>Reuters |              |
| Add                 |                                                                                       | Close Window |

2. Select the source from the list and click Add.

The window closes, and the source appears in the Sources section.

3. Repeat to add more sources.

## Adding Media to the Story

You can add media such as images and video to the story. A Journalist can only add media to the story if they exist in the database. If you are a Journalist and the media you want to use is not listed, ask the Webmaster or Editor to create them.

You can use the Preview window to preview your images and video.

For a list of supported media, see "Media Formats Supported" on page 56.

#### To add media:

- 1. Go to **Story > Create > Associations**.
- 2. To add media, click the Add link above the Images, Videos, or Other Assets sections.

The Search for New Assets window opens.

| Search for News Assets        |           |
|-------------------------------|-----------|
|                               |           |
| Search by Asset Name:         |           |
| -                             | ,         |
| Search by Description:        |           |
|                               |           |
| Search by Keyword:            |           |
| Convert by Last Medified Date | Any Date  |
| search by case Houmed Date    | Ally Date |
| Search by File Type:          | All       |
|                               |           |
|                               | Search    |
|                               |           |

3. Fill out the fields provided to fine the media you want to add and click the **Search** button.

- 4. When the results appear in the window, click the **Select to Add** check box of the asset you want to add.
- 5. Click Add located at the bottom-left of the window.

The window closes and the asset name(s) appears in the respective list.

6. Click **Create** (or **Save** if modifying an existing story) to save the added asset(s) to your new story.

## Creating a Link in a Story

Links may be added to or deleted from stories, and a story may contain more than one link, all of which can be ordered. You can set the order in which they are accessed in a template.

There are two types of links:

- A link to another story inside your website
- A link to an external URL

#### To create a link in one story to another story:

- 1. Go to Story > Create > Associations.
- 2. Click Add Story, located above the Link field.
- 3. In the Search for News Story window that appears, locate the story to which you want to link. You can search by headline, category, or date.

Only approved stories will be displayed.

- 4. Click the **Select** check box for the story to which you want to click.
- 5. Click Add, located at the bottom of the window.

The headline of the selected story or stories will appear in the Links text field.

| Links                           | Add Story | Create | Remove | Preview |
|---------------------------------|-----------|--------|--------|---------|
| Celtics win 17th Championship T | itle      |        |        | *       |
|                                 |           |        |        |         |
|                                 |           |        |        |         |
|                                 |           |        |        | -       |

#### To create a link in one story to an external URL:

- 1. Create the story in which you want to add the link.
- 2. Click the **Create** link, located above the Link text field. The Create a New Link window opens:

| Create a Ne  | Create a New Link               |              |  |  |
|--------------|---------------------------------|--------------|--|--|
| (* indicates | required field)                 |              |  |  |
| Link Name:*  | BillboardCharts                 |              |  |  |
| Link URL:*   | http://www.billboard.com        |              |  |  |
|              | Example:<br>http://www.avid.com |              |  |  |
|              |                                 |              |  |  |
|              |                                 |              |  |  |
|              |                                 |              |  |  |
|              |                                 |              |  |  |
| Create       |                                 | Close Window |  |  |

- 3. Type the name of the link you want to create.
- 4. Type the address of the URL to which you want to link.

You must use the complete URL including the http:// prefix. If the protocol is not present the link will fail.

5. Click **Create** (or **Save** if modifying an existing story) to save the added link to your new story.

The window closes, and the name of the external website appears in the Link text field.

## Associating a Video Recording

When creating a story from scratch, you can set up or configure a recorder to capture a video segment. For more information about recorders, see "Using Recorders" on page 31.

If a recorder has already been scheduled to record an on-air video, then this section will be autofilled. Only make changes if you need to nudge the recording start time or duration.

#### To set up the on-air video recording:

- 1. Go to **Story > Create > Associations**.
- 2. Click Set Video.

The Search for News Assets window opens. This search window is limited to searching recordings only.

- 3. Run a search using one or more of the criteria—see "Searching for Assets" on page 59.
- 4. Click Search.

When the search results are displayed, click the thumbnail to preview the material that you want to associate.

You can click the **Expand** button to run another search.

5. In the On-air video section, enter the video segment start time using the syntax shown.

#### 10 Developing Stories

- 6. Enter the duration for the segment.
- 7. Click Close Window.

### **Removing Associations**

You can remove categories, keywords, links, media, authors, a recording, or sources from the story you are working on. Removing any of these from a story does not delete them from the system.

Before you begin, make sure you are in the Associations tab.

#### To remove an association from a story:

- 1. Go to the section of the asset you want to remove.
- 2. Select the association, for example Reuters in the Source section, and click Remove.
- 3. Click Save to save your modifications to the story.

## **Creating Custom Fields**

ACM provides the ability to create and add custom fields for a story obect. For example, if your website allows user submissions such as photographs, you can add a custom fields for the name, email address, and description of the photo.

#### To create a custom field:

- 1. Go to Story > Manage Custom Fields.
- 2. Click Add New Custom Field.
- 3. Enter a name for the custom field.
- 4. If you want to be able to search for the field in the database, select Full text searchable.
- 5. Enter the number of rows for this field.

| Create New Custo      | Create New Custom Field |              |  |  |
|-----------------------|-------------------------|--------------|--|--|
| (* indicates require  | d field)                |              |  |  |
| Custom field name:*   | Email address           |              |  |  |
| Full text searchable: |                         |              |  |  |
| Edit box lines:       | 1                       |              |  |  |
|                       |                         |              |  |  |
|                       |                         |              |  |  |
|                       |                         |              |  |  |
|                       |                         |              |  |  |
|                       |                         |              |  |  |
|                       |                         |              |  |  |
| Add                   |                         | Close Window |  |  |

6. Click Add.

The custom field is now added and displayed in the Custom tab for the story.

| Create a Nev | v Story      |        |          |               |
|--------------|--------------|--------|----------|---------------|
| Content      | Associations | Custom | Feedback |               |
| Country Code |              |        |          | Email address |

## **Previewing a Story**

It is a good idea to preview a story after before approving it for web publication by using an imported template.

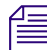

You must always save your story before previewing it to see the changes.

## **Previewing Stories using a Template**

You can preview a story or an entire category through any template that you have imported.

#### To preview stories using imported templates:

- 1. In the Story tab, make sure you are on the Search page.
- 2. Run a search to find the story you want to preview.
- 3. Click the link to the story.

The story is loaded in the Modify an Existing Story page.

#### 10 Developing Stories

4. Select a template from the drop-down list at the bottom of the page.

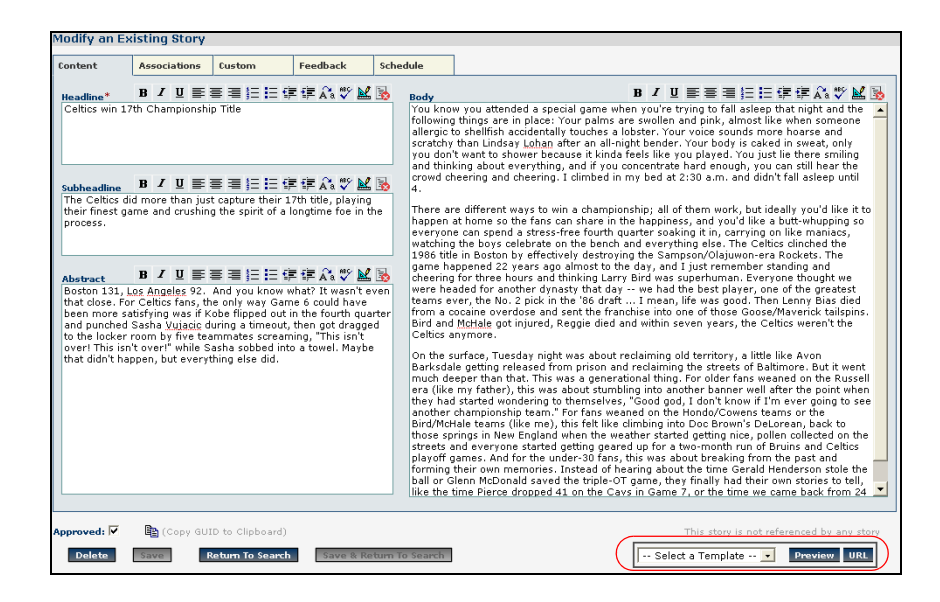

5. Click **Preview**.

To preview stories using imported templates from the category view:

- 1. In the Category tab, click Modify.
- 2. Select the category you want to modify.

| Select Category to Modify: News                                                                      |                                       |  |  |
|----------------------------------------------------------------------------------------------------|---------------------------------------|--|--|
| ( <b>*</b> indicates re                                                                              | quired field)                         |  |  |
| Category Name:                                                                                       | * News                                |  |  |
| Keywords:                                                                                            | (Type keyword here and press Enter)   |  |  |
| AutoRank:                                                                                            | Remove<br>V<br>Save                   |  |  |
| Select a<br>Select a<br>CategoryL<br>Main<br>PreviewFir<br>Question<br>RSS<br>UserSubmi<br>VideoList | Template  Template ist stStory ission |  |  |

- 3. Select a template from the drop-down list at the bottom of the page.
- 4. Click Preview.

## **Modifying a Story**

You can modify any part of the story from its content to its associations. This is usually the case when a story has been created in Avid iNEWS or Avid NewsCutter to be used in a news broadcast and you want to use the same story on your news website. The story may contain assets such as audio, video, and graphics. The Journalist can edit and repurpose the story for web delivery using ACM. You may want to add items such as links and authors names, change headlines, subheadlines, or the abstract. If the received story was in the form of a script, you can add images, video, or any other assets that will complete it and make it interesting to the web user.

You also have the option to apply a template to the story and preview it in the display format that will be used on the website or a mobile device such as mobile phone or a BlackBerry.

After you have performed a search and found the story you want, you can go ahead and make the modifications. You can also run a spell check through your entire story.

#### To modify a story:

- 1. Edit the information in the various fields as needed—see "A Tour of the Story Tab" on page 85.
- 2. Click Save.

You can return to the Search page or save the modifications and then return to the Search page by clicking the Return to Search and Save & Return to Search buttons respectively.

3. Optional: Preview the story with a template using a template from the drop-down list.

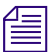

You must save your story before previewing it to see the changes.

#### 10 Developing Stories

#### To spell check a story:

1. Click the **Spell Check** button available from the Headline, Subheadline, Abstract, and Story sections.

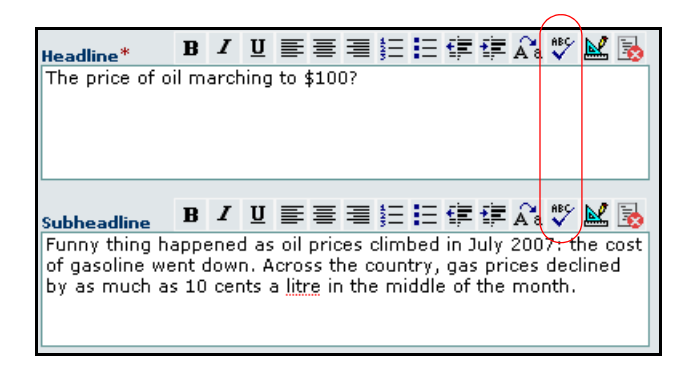

If the text contains no misspelled words, you will get a message. But if errors were found, you will be prompted to correct the spelling or ignore the word.

## Locking a Story

Whenever a story is being edited, it is automatically locked, meaning no one else can edit the story until it is unlocked. Opening a story does not lock the story. It is locked by the first user to make an edit, such as typing a character or selecting an image. If you attempt to edit the same story, you will get a message that it is locked. However, you will be able to read locked stories.

ACM notifies others about locked stories in a variety of ways. For instance, when the user locks a story, a padlock icon appears in the upper right corner of the screen, along with the user name, date, and time.

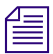

A Webmaster can unlock a locked story by opening the story and clicking Unlock.

When you run a search for a story, the Search Results list contains a column with colored padlock icons to indicate which stories are locked, and by whom.

A green padlock indicates that you locked the story.

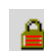

A red padlock indicates that another user locked the story. Mouse over the icon to see who locked the story.

## Searching and Loading a Story

You can search for stories by performing a text or category search or by using a range of dates.

Search results appear in a spreadsheet style format with information such as the story's rank, the headline (first 25 characters), the author(s), and whether the story is locked.

| Approved     | ۵ | Headline                                    | Author | Category                        | Last Modified Date   | $\mathbb{A}$ |
|--------------|---|---------------------------------------------|--------|---------------------------------|----------------------|--------------|
| <b>√</b>     |   | <u>Celtics win 17th Championship Title</u>  | avid   | Sports<br>Top Stories<br>Videos | Nov 19, 2008 2:53 PM | Ť            |
| ✓            |   | Oil prices inch up after rig attack         | avid   | News                            | Nov 19, 2008 2:53 PM | Ť            |
| ✓            |   | The price of oil marching to \$100?         | avid   | News<br>Videos                  | Nov 19, 2008 2:53 PM | Ť            |
| <b>V</b>     |   | Federer, Ivanonvic are top Wimbledon seeds  | avid   | Sports<br>Videos                | Nov 19, 2008 2:53 PM | Ť            |
| $\checkmark$ |   | WWTV Visits Avid Website                    | avid   | Top Stories                     | Nov 19, 2008 2:53 PM | Ť            |
| <b>V</b>     |   | Woods set to have season-ending surgery     | avid   | Sports<br>Videos                | Nov 19, 2008 2:53 PM | Ť            |
| ✓            |   | Who will win the Presidential Election?     | avid   | Questions                       | Nov 19, 2008 2:53 PM | Ť            |
| <b>V</b>     |   | Hundreds of Taliban killed in Afghan battle | avid   | News<br>Videos                  | Nov 19, 2008 2:53 PM | Ť            |

If you are conducting a search from the Link section on the Associations page, the results will only contain approved stories.

#### To search for a story:

- 1. Click the Story tab.
- 2. On the search page, search for a story using one of the criteria:

| Filters            | Description                                                                                                    |
|--------------------|----------------------------------------------------------------------------------------------------|
| Text               | Enter a word that may appear in the headline, abstract or both.                                                 |
| Category           | Select a category from the drop-down list.                                                                      |
|                    | The results will display stories in ranked order first, followed by<br>unranked in order of last modified date. |
| Last Modified Date | Select a date range from the drop-down list.                                                                    |

The stories are displayed.

3. Select the story you want to load.

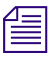

If you are searching for a story to add as a link, use the Add Story link above the Link section of the Associations page—see "Creating a Link in a Story" on page 92.

## **Approving Stories**

Approving a story means that it has the potential to be published on the web. It is a good idea to preview the story using the associated template before approving it.

Only the Webmaster and Editor can approve and unapprove stories. Journalists can view an approved story but cannot modify it. If you are a Journalist, you cannot add, create, or delete links, categories, or media assets. If you need to make a change, see the Webmaster or your Editor.

Unapproved stories cannot be used as links within other stories; therefore, they will not appear in the Search Results list when a user searches for a story to add as a link. Similarly, if a story being used as a link within another story is unapproved, it will no longer appear in the other story's list of links. When an approved and ranked story in a category is unapproved, its ranking is lost and any scheduled tasks will be deleted. After approving a story, you can rank it within a category—see "Ranking Stories" on page 51.

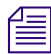

*A story transferred from Avid iNEWS is not automatically approved. It must be approved by the Webmaster or the Editor.* 

#### To approve or unapprove a story:

- 1. Search and load the appropriate story.
- 2. Select the Approved check box or deselect it to unapprove.
- 3. Click Save.
- 4. Optional: You can schedule a story for ranking—"Scheduling a Story for Ranking" on page 53.

## **Deleting a Story**

When a story is no longer needed, it can be deleted by a Webmasters and Editors.

Only unapproved stories can be deleted. If an approved story must be deleted, remove its approval status before deleting it.

#### To delete a story:

- 1. Search and load the story you want to delete.
- 2. Click the Trash button. When prompted with confirmation message, click OK.

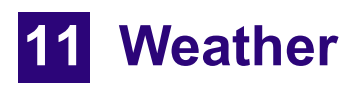

Active ContentManager lets you create and display weather forecasts.

You will find the following information:

- Forecast
- Extended Forecast
- Weather Categories
- Weather Templates

## Forecast

The Forecast link displays a Calendar view.

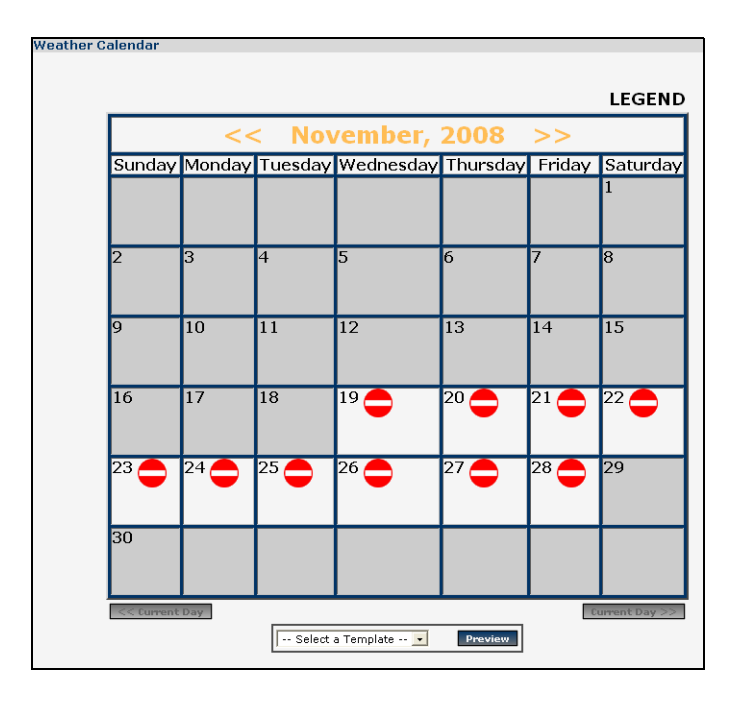

When a template referring to Today's Forecast is rendered, it displays the forecast for the current day. Located at the top of the Calendar view is the name of the month and year. To the left of the name is a << button. when this button is clicked, the Calendar view displays the previous month. To the right of the year is a >> button. Clicking this button advances the Calendar view to the next month.

In the previous graphic, the Current Day is the first enabled day on the calendar (white background). Each enabled day on the Calendar view has a status image associated with it. Placing the mouse over the image on the calendar displays the description of the image. Mousing over the word LEGEND located at the top-right of the calendar also displays descriptions of each status image.

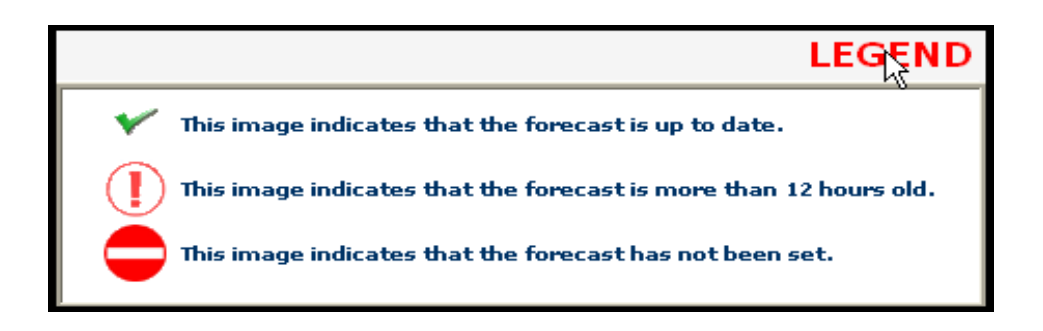

The Current Day does not advance to the next day at midnight in case the next day's forecast is not set. Instead, the current day advances only when the user clicks the Current Day>> button, located on the lower right of the calendar view. The current day can only be advanced when the forecast for the next day has been set. The Current Day>> button will remain disabled until the forecast is set. When the Current Day>> button is clicked, the next day's forecast becomes Today's Forecast and the next day will become the Current Day.

The Calendar view also has a <<Current Day button located on the lower left of the Calendar view. It is used to decrement the Current Day. When clicked, this button makes the previous day's forecast become Today's Forecast and the previous day will become the Current Day. The <<Current Day button will remain disable until a forecast for the previous day has been set.

If there are no forecasts in the system, the current day defaults to today.

Only one day's forecast previous to the current day's forecast will be stored in the system. Once the current day is advanced, the forecast for two days before the current day will be lost.

Located at the bottom of the Weather Calendar is a Preview button.

Selecting a template and then clicking the preview button opens an additional window that displays a preview of the entire Weather Category.

## **Setting Today's Forecast**

#### To set Today's Forecast:

- 1. Log in to Active ContentManager.
- 2. Click the Weather Tab. The Weather Calendar view is displayed.
- 3. Click the current day to display the Forecast view.

| Weather Forecast                                                                                                    |                                                                                                    |
|----------------------------------------------------------------------------------------------------|----------------------------------------------------------------------------------------------------|
| Wednesday,<br>November 19, 2008<br>(* indicates required field)<br>Today's Might*<br>Today's Low:*<br>Today's Low:*<br>Today's PoP:<br>Forecast Summary:<br>Full Forecast:* | Tonight's Forecast IMAGE NOT SELECTED Use Standard Image Choose Image Use Imported Image Import Image Tonight's Forecast: |
|                                                                                                    |                                                                                                    |
| Sunrise: Sunset:                                                                                                    | Forecaster(s):* Add Create Remove                                                                                         |
| Save Forecast Save & Next Day >> CCPrevious Day Next Day                                                                                                    | Select a Template      Preview                                                                                            |

In this view, information regarding Today's Forecast is specified. An asterisk (\*) next to a text field indicates that this information is required. The following table explains the text fields, whether or not it is a required fields, and the type of value

| Text Field   | Required | Value                                                                                                |
|--------------|----------|----------------------------------------------------------------------------------------------------|
| Today's High | YES      | This value represents the high temperature<br>for today's forecast. This must be a<br>numeric value. |
| Today's Low  | YES      | This value represents the low temperature<br>for Today's Forecast. This must be a<br>numeric value.  |

#### Forecast

| Text Field         | Required | Value                                                                                                    |
|--------------------|----------|----------------------------------------------------------------------------------------------------|
| Today's PoP        | NO       | This value represents the Probably of<br>Precipitation (PoP) for Today's Forecast.<br>This must be a numeric value |
| Forecast Summary   | NO       | This is a summary of Today's Forecast. It is<br>in text format and may contain alpha and<br>numeric characters.    |
| Full Forecast      | YES      | This is Today's complete Forecast. It is in text format and may contain alpha and numeric characters.              |
| Sunrise            | NO       | This is Today's Time of Sunrise. It is in text format and may contain alpha and numeric characters.                |
| Sunset             | NO       | This is Today's time of sunset. It is in text format and may contain alpha and numeric characters.                 |
| Tonight's Summary  | NO       | This is a summary of Tonight's Forecast. It is in text format and may contain alpha and numeric characters.        |
| Tonight's Forecast | NO       | This is Tonight's complete Forecast. It is in text format and may contain alpha and numeric characters             |
| Forecaster(s)      | YES      | This is the name of the Forecaster. At least one name is required in this field.                                   |

- 4. Enter the required forecast information in each text box
- 5. Enter non-required forecast information if desired.
- 6. Do one of the following:
  - Click the Save Forecast button to save Today's forecast.
  - Click the Save & Next Day button to save Today's Forecast and display the next day's Forecast view
  - Select a template and Click the Preview button to preview the completed Forecast.

#### 11 Weather

#### **Setting Forecast Images**

All weather forecasts (Forecast Days and the Extended Forecast) may contain images. A Forecast Day may include up to two images: Today's Forecast image and Tonight's Forecast image. An Extended Forecast may contain one image. All images must be formats supported by Active ContentManager (png, gif, jpg).

There are two ways to include an image in a forecast. The user may choose an image from a list of standard weather images previously imported into the system or import a single use image to include in a forecast.

Weather images that are imported are added to the standard images for future use.

#### To choose a Standard Weather image for Today's Forecast:

- 1. Log in to Active ContentManager.
- 2. Click the Weather Tab. The Weather Calendar view is displayed.
- 3. Click the current day to display the Forecast view.
- 4. Enter the required forecast information in each text box
- 5. Enter non-required forecast information, if desired.
- 6. Click Choose Image.

| Wednesday,<br>November 19, 2008                                                    |                          |                                                                                |
|------------------------------------------------------------------------------------|--------------------------|--------------------------------------------------------------------------------|
| (* indicates required field)<br>Today's<br>High:*<br>Today's Low:*<br>Today's PoP: | IMAGE<br>NOT<br>SELECTED | Use Standard<br>Image<br>Choose Image<br>Use Imported<br>Image<br>Import Image |

A window opens displaying all of the available weather images currently in the weather asset category.

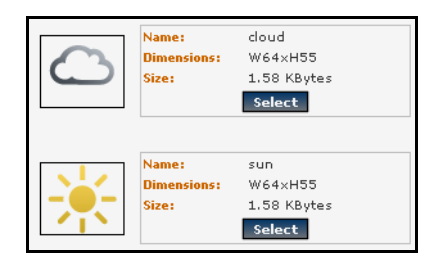

These images were previously imported into the system as any other image asset, except they were specified as Weather Images on the asset creation page. Weather Images are the only images that will be available when pressing the Choose Image button.

7. Click the Select button corresponding to the image desired for Today's Forecast. The image is displayed in the Weather Forecast window.

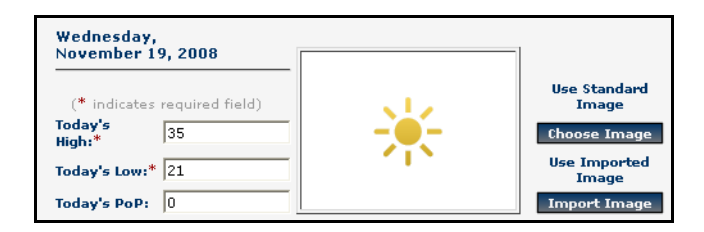

- 8. Do one of the following:
  - Choose or import an Image for Tonight's Forecast.
  - Click the Save Forecast button to save Today's forecast.
  - Click the Save & Next Day button to save Today's Forecast and display the next day's Forecast view
  - Select a template and Click the Preview button to preview the completed Forecast.

#### To choose a Standard Weather image for Tonight's Forecast:

- 1. Log in to Active ContentManager.
- 2. Click the Weather Tab. The Weather Calendar view is displayed.
- 3. Click the current day to display the Forecast view.
- 4. Enter the required forecast information in each text box
- 5. Enter non-required forecast information, if desired.
- 6. Click the Choose Image button next to the Tonight's Forecast image text box

A window opens displaying all of the available weather images currently in the weather asset category.

These images were previously imported into the system as any other image asset, except they were specified as Weather Images on the asset creation page. Weather Images are the only images that will be available when pressing the Choose Image button.

7. Click the Select button corresponding to the image desired for Tonight's Forecast. The image is displayed in the Weather Forecast window.

- 8. Do one of the following:
  - Click the Save Forecast button to save Today's forecast.
  - Click the Save & Next Day button to save Today's Forecast and display the next day's Forecast view
  - Select a template and Click the Preview button to preview the completed Forecast.

#### To import a Weather image for Today's Forecast:

- 1. Log in to Active ContentManager.
- 2. Click the Weather Tab. The Weather Calendar view is displayed.
- 3. Click the current day to display the Forecast view.
- 4. Enter the required forecast information in each text box
- 5. Enter non-required forecast information, if desired.
- 6. Click the Import Image button next to the Today's Forecast image text box.

A window appears, allowing the user to import a single-use image to associate with the forecast. This method is ideal for images which are only relevant for a particular day. The image may still be modified or deleted as with any other asset, but the image will also be deleted as soon as no forecast refers to it. This may happen when:

• A new image is imported that overwrites the old one, the old one will be removed from the system

• The Current Day>> button is clicked, on the calendar view, incrementing such that the forecast is then two days before the current day. The forecast and its imported images are deleted.

• The <<Current Day button is clicked, on the calendar view moving the forecast beyond the range of the Extended Forecast Days. The forecast and its imported images are deleted.

The only exception is when any other Forecast or News Story refers to the image. In this case it will not be deleted.
| (* indicates required field) Image name:* File:* Import |              |
|---------------------------------------------------------|--------------|
|                                                         | Close Window |

- 7. Enter a name for the image in the Image Name text box.
- 8. Do one of the following:
  - Enter the file image path.
  - Click the Browse button to browse to the file image.
- 9. Click the Import button. The window closes and the file is imported to the image text box.

#### To import a weather image for tonight's Forecast:

- 1. Log in to Active ContentManager.
- 2. Click the Weather Tab. The Weather Calendar view is displayed.
- 3. Click the current day to display the Forecast view.
- 4. Enter the required forecast information in each text box
- 5. Enter non-required forecast information, if desired.
- 6. Click the Import Image button next to the Tonight's Forecast image text box.

A window appears, allowing the user to import a single-use image to associate with the forecast. This method is ideal for images which are only relevant for a particular day. The image may still be modified or deleted as with any other asset, but the image will also be deleted as soon as no forecast refers to it. This may happen when:

• A new image is imported that overwrites the old one, the old one will be removed from the system

• The Current Day>> button is clicked, on the calendar view, incrementing such that the forecast is then two days before the current day. The forecast and its imported images are deleted.

• The <<Current Day button is clicked, on the calendar view moving the forecast beyond the range of the Extended Forecast Days. The forecast and its imported images are deleted.

The only exception is when any other Forecast or News Story refers to the image. In this case it will not be deleted.

- 7. Enter a name for the image in the Image Name text box.
- 8. Do one of the following:
  - Enter the file image path.
  - Click the Browse button to browse to the file image.
- 9. Click the Import button. The window closes and the file is imported to the image text box.

### Setting the Forecaster(s)

Setting the Forecaster is similar to adding credits and authors to a story—see "Adding Media to the Story" on page 91 A Forecaster is an AuthorCredit, the a pairing of a CreditObject—Written By or Edited By or Posted By—and an AuthorObject. For Instance, Written By: Jo. You may have an AuthorCredit with no credit—as shown in the following graphic—but you may not have a AuthorCredit without an author. One AuthorCredit object is required for every story or forecast. The user's name creating the Forecast or Extended Forecast is added to the Forecaster(s) list by default with no Credit associated with the Author—as shown in the graphic below. A Forecast may contain more than one AuthorCredit all of which are ordered. AuthorCredits are accessed in a particular order in a template. For information on the way in which AuthorCredits are accessed in the templates, contact your Webmaster. You may set that order in the Forecaster(s) section.

#### To add a Forecaster:

- 1. Navigate to the Forecaster(s) section.
- 2. Click the Add button. The following window appears:
- 3. Select a credit from the Credits drop-down list or (none) for no credit to appear with the author.
- 4. Select an author from the Authors drop-down list.
- 5. Click the Add Author button located to the right of the Authors list. The author and credit are added to a list pending addition to the forecast.

Multiple authors and credits may be added by repeating steps 3-.

6. Click Add, located in the lower left corner of the window. The window closes and the Author(s) and Credit(s) appear in the forecaster(s) text field.

#### To create Forecaster(s):

- 1. Navigate to the Forecaster(s) section.
- 2. Click the Create button. The following window appears:
- 3. Fill in all required information.
- 4. Click the Create link located at the lower left of the window to add the new user to the Forecaster(s) section.

#### To remove Forecaster(s):

- 1. Navigate to the Forecaster(s) section.
- 2. Select the Forecaster you want to remove.
- 3. Click the Remove link located at the top of the section.

#### To re-order the Forecasters:

- 1. Navigate to the Forecaster(s) section.
- 2. Select a Forecaster to move.
- 3. Click the Up or Down arrow to move the forecaster up or down in the order.

# **Extended Forecast**

Forecasting styles may vary so there are two different ways to specify an Extended Forecast:

- Clicking the Extended link on the Weather page
- Clicking a date after the current day.

### Setting the Extended Forecast

Clicking the Extended link on the Weather page, allows the user to set the Extended Forecast. This forecast represents a single Extended Forecast that may be modified as often as need be. Templates may refer to this object and will not have to be changed since it is always the same NewsWeatherExtendedForecast object type that is being updated.

You may also set the Extended Forecast by clicking any available day after the current day on the Calendar view. You may not set a forecast until the previous day's forecast is set, and you may not set any extended forecasts until the current day's forecast is up-to-date. Templates may refer to the list of Extended Forecast Days – the first Forecast in this list will be tomorrow, the second will be the day after tomorrow, and so on. Extended Forecast Days advance by one day when the user clicks the Current Day >> button on the Calendar page. Although users may access up to 9 extended forecast days, the number of extended days rendered is determined by the templates associated with them. Values for an Extended Forecast Day are set the same way as Today's Forecast, using the Forecast view.

#### To set the extended Forecast using the Extended link:

- 1. Log in to Active ContentManager.
- 2. Click the Weather Tab. The Weather Calendar view is displayed.
- 3. Click the Extended link. The Extended Forecast view is displayed.

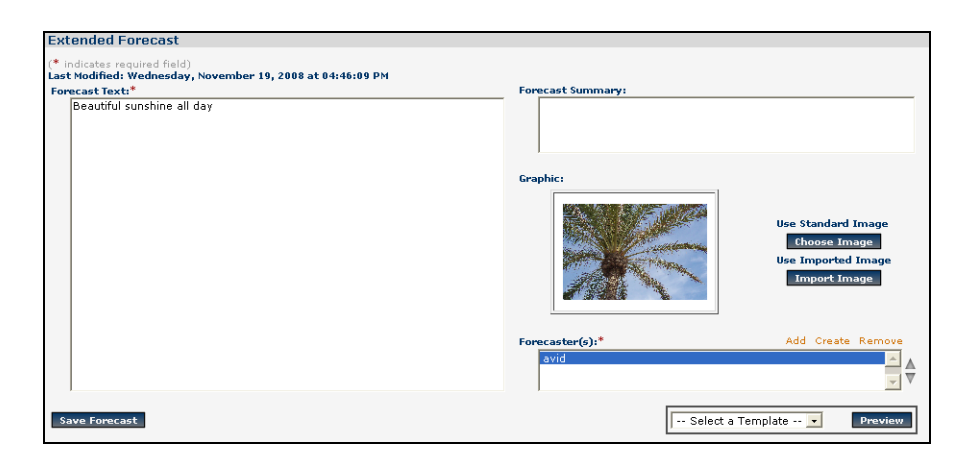

- 4. Enter the required forecast information in each text box
- 5. Enter non-required forecast information, if desired.

For information about setting the forecasters and adding images, see "Setting the Forecaster(s)" on page 110 and "Setting Forecast Images" on page 106.

# Weather Categories

All Weather forecasts are stored as part of the WeatherCategory. This category contains the following:

- Today's Forecast
- Extended Forecast
- Extended Forecast Days

Each Project may have only one WeatherCategory. When creating templates, all weather forecasts should be accessed through this category. The Calendar view includes the functionality to preview the entire WeatherCategory by selecting a WeatherCategory template and clicking the Preview button.

For instance, to render Today's Forecast, creating a static object tag that points to a particular object is unwise because after the current day is advanced, this tag will point to yesterday's forecast. If the user creates a template that references the "Today's Forecast" property of the WeatherCategory, the template will always point to the correct forecast.For more information about Categories, see "Working with Categories" on page 47.

# Weather Templates

Today's Forecast and the Extended Forecast Days are all NewsWeatherForecast objects and can use the same template. The Extended Forecast is different. This forecast uses the NewsWeatherExtendedForecast object Type. Avid recommends using the NewsWeatherCategory object type as a starting point for rendering all Weather Forecasts.

### 11 Weather

# Index

# A

approved stories modifying assets 61 asset copy StaticObject tag syntax 61 deleting 62 modifying 61 save images externally 62 searching for 59

# С

calendar view weather forecast 102 category creating 48 deleting 50 previewing 49 rank a story 52 schedule story ranking 53 unrank a story 53 credits creating 44 deleting 45 modifying 44 customer support 10

# D

documentation ordering 10

### Ε

extended forecast setting extended forecast 111 extended forecast link setting forecast 112

# F

forecast add forecaster to 110 add image to tonight's 107 extended forecast link 112 parts of, defined 104 setting extended 111 forecast images setting 106 forecast link calendar view 102 forecaster add to forecast 110 creating 111 removing 111 re-ordering 111

# 

image add to today's forecast 106 add to tonight's forecast 107 import to today's forecast 108 import to tonight's forecast 109 images, saving externally 62

### Κ

keyword adding 58

### L

```
legend
calendar view 102
locks 98
log in 22
```

### Ν

NewsWeatherForecast objects 113

#### Index

### Ρ

procedures add image to today's forecast 106 add image to tonight's forecast 107 add links to stories 92, 92 configure polling 26 create a category 48 create a source 42 create a user 37 creating assets 58 creating credits 44 creating forecaster 111 creating stories 87 delete a category 50 delete a source 43 delete polling configuration 27 delete users 39 deleting an asset 62 deleting credits 45 deleting stories 100 import image to today's forecast 108 import image to tonight's forecast 109 locking a story 98 log in 22 modify a source 43 modify assets 61 modify story 97 modify users 38 modifying credits 44 rank a story 52 removing forecaster 111 re-ordering forecasters 111 saving images externally 62 schedule ranking 53 search for assets 59 searching for stories 99 setting extended forecast 111 setting extended forecast with forecast link 112 setting forecaster to forecast 110 setting today's forecast 104 unlocking a story 98 unrank a story 53

### R

rank a story 52

ranking schedule 53 stories, methods of 51

### S

source creating 42 deleting 43 modifying 43 StaticObject tag copying 61 story creating 87 deleting a story 100 locking 98 modify a 97 ranking in category 51, 53 searching for 99

## Т

today's forecast add image to 106 import image to 108 setting 104 tonight's forecast import image to 109

# U

unrank a story 53 user creating accounts 37 deleting accounts 39 modifying accounts 38 types of 36

### W

WeatherCategory defined 112, 112